# IDW BULLSEYE OCTOBER 9, 2024

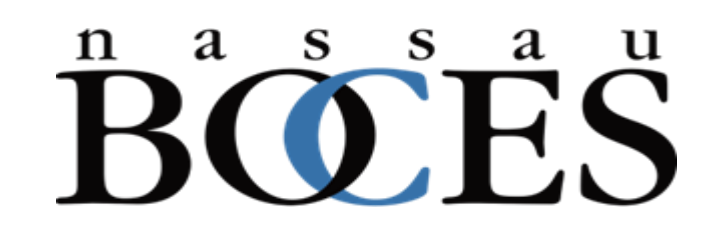

# AGENDA

- New Navigation (Tammy Mazza)
- Trends Longitudinal (Barbara Dwyer)
- NYSESLAT Snapshot (Dr. Wanda Toledo)
- New Generation of Gap/WASA Visual (Fred Cohen)
- Comprehensive iReport for Graduation Rates (Fred Cohen)
- Census Dashboard (Jeff Davis & Austin Quinn)
- Third-Party Report Updates \*
- Data Wise Course Promo (Stephanie Witt)

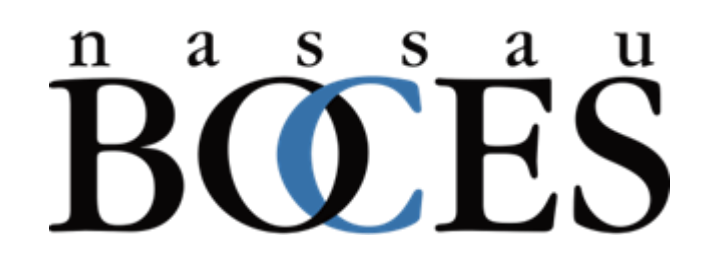

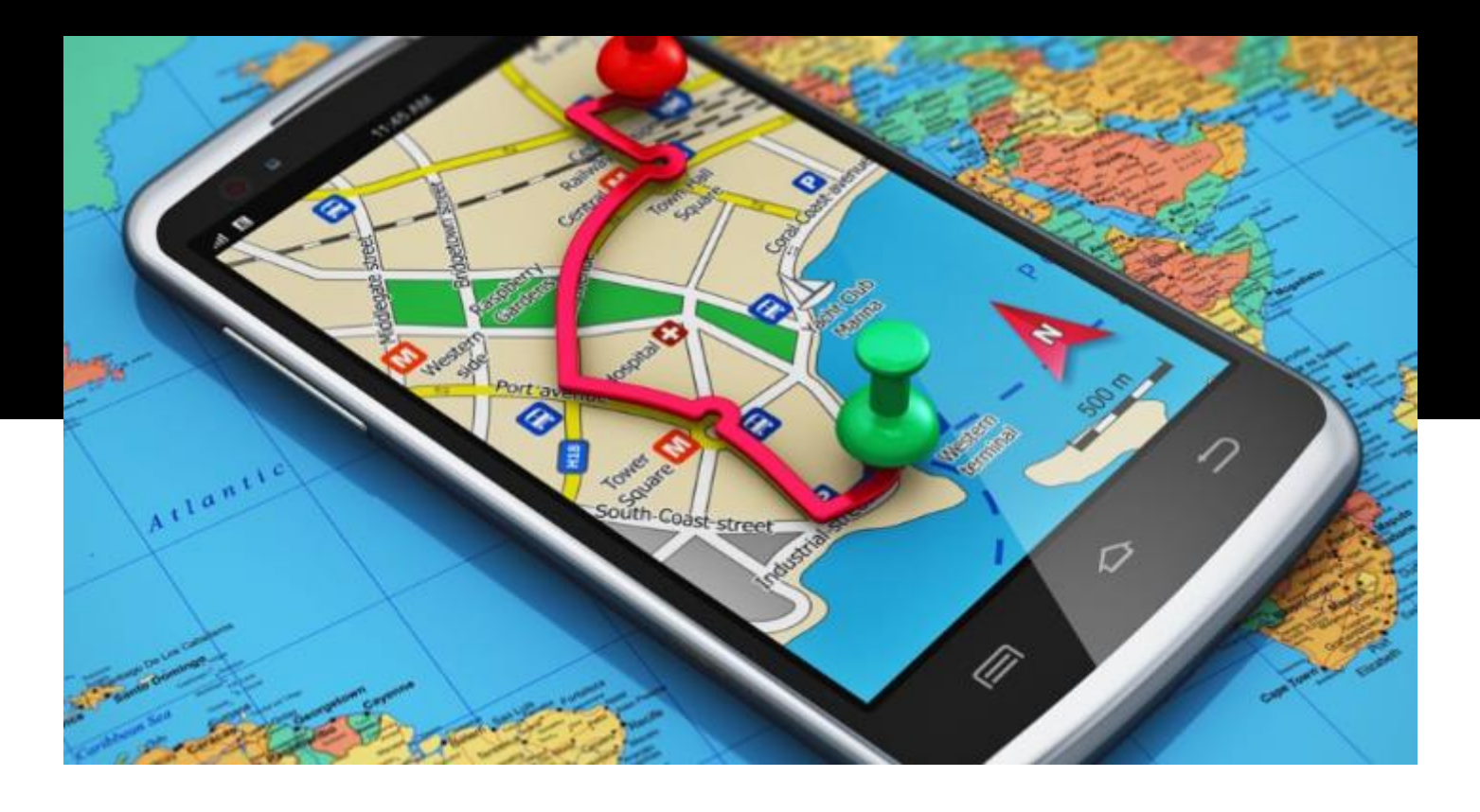

### 2024-2025 UPDATED IDW NAVIGATION

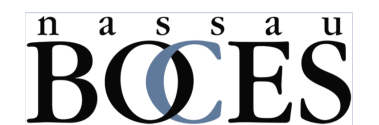

#### Our URL remains unchanged: idw.nasboces.org

# BOES A UNDERSTRUCTIONAL DATA WAREHOUSE

#### IDW Rules of Use

These services are provided to authorized users only. Presentations, reports and datasets on this site are the property of Nassau BOCES and may not be reproduced, shared, or included in third-party reports without the express permission of Nassau BOCES.

This information is subject to stringent privacy restrictions and requires written permission from the subjects owners to be used for any purpose other than to facilitate enhancement of educational performance. Entering the site by making an authorized connection to the database requires that you accept these restrictions and commit to their adherence.

Click the button below to the Microsoft Login prompt. Using the example, replace "user" with your current user ID and add "@nb-dw.org" Your old password remains unchanged. For assistance logging in, or password changes, contact your district account manager.

Microsoft login to IDW (*user*@nbdw.org)

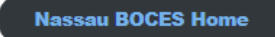

Troubleshoot Login Problems

However, our login procedures have added a new layer of security.

### Log On Screen

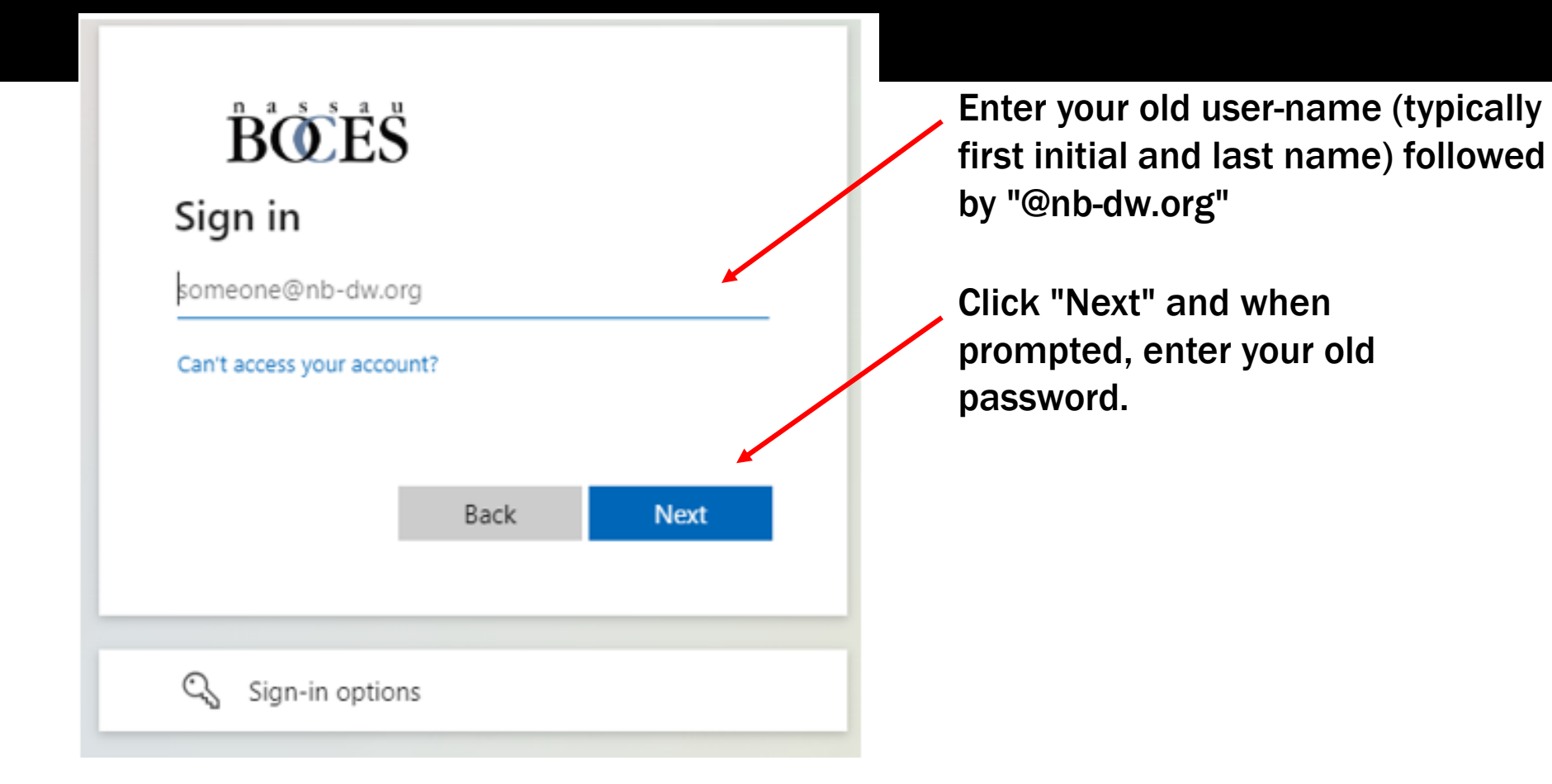

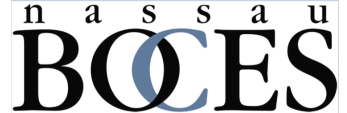

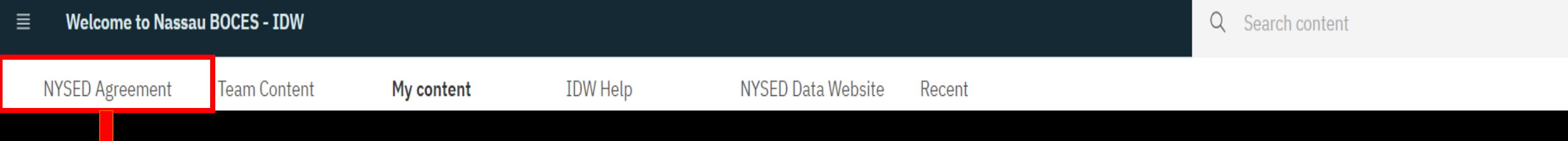

### $\mathbf{B}^{n} \mathbf{O}^{s} \mathbf{E}^{s} \mathbf{B}^{s}$ Instructional Data Warehouse

#### Please note, by accessing this system and reports, you are acknowledging that you have read, understood, and will comply with the following statement.

I acknowledge that it is my responsibility with access to PII, private or confidential information to do the following:

• I will take all reasonable precautions to prevent unauthorized access to passwords, user identifications, or other information that may be used to access the Student Information Repository System (SIRS) Level 2 Reporting Environment (L2RPT) or Level 1 Reporting Environment systems and reports.

• I will not access any restricted information if such access is not required to perform my job.

· I will not disclose any information I access to those not authorized to receive it.

• I will use all reasonable efforts to protect confidential information from unauthorized or unlawful disclosure.

• I will seek guidance from my Superintendent, CEO, District Data Coordinator or my Regional Information Center whenever I am unsure of the correct decision regarding use, confidentiality, or access, and will do so BEFORE I take any action to release potentially sensitive information.

• I will not attempt to access, alter, change, modify, add, or delete from any record, report, or information system including audit trails and logs outside of the scope of my job responsibilities.

• I will not attempt to access, alter, change, modify, add, or delete from any record, report, or information system including audit trails and logs outside of the scope of my job responsibilities.

• I will immediately report any incidents of personal non-compliance or the non-compliance of colleagues with the terms of this standard to my District Data Coordinator, Superintendent or CEO.

The NYSED will not tolerate illegal, dishonest, improper, or irresponsible use of privileged access to information to which users may have been granted. Failure to do so will result in loss of access privileges and may result in further administrative action.

| <b>≣ Welcome to Na</b>            | ssau BOCE | S - IDW             |                       |    |                         |                           |   | Tile<br>view          | List<br>view                |         |
|-----------------------------------|-----------|---------------------|-----------------------|----|-------------------------|---------------------------|---|-----------------------|-----------------------------|---------|
| Start<br>Here                     | eam Coi   | ntent               | V                     | ↑↓ | - C7                    | Ø                         | S |                       |                             |         |
|                                   |           |                     |                       |    |                         |                           |   | Name                  |                             |         |
| Grade 3-8 Quick Reference Guid    | dec       | High School O       | uick Reference Guides |    |                         |                           |   | 🗅 College Tracking    |                             |         |
|                                   | ue5       |                     |                       |    |                         |                           |   | 🗋 Common Data View    | S                           |         |
| Last Accessed 8/10/2023, 9:22 AM  |           | Last Accessed 1/23/ | 2024, 10:26 AM        |    |                         |                           |   | 🗅 District Comparison | Reports                     |         |
|                                   |           |                     |                       |    |                         |                           |   | 🗅 iReady Reports      |                             |         |
| Dashbaarda                        |           | Poporto             |                       |    |                         |                           |   | 🗅 Misc                |                             |         |
| Dasinodius                        |           | Reports             |                       |    |                         |                           |   | Performance Level     | Comparison Reports          |         |
| Last Accessed 9/7/2023, 2:25 PM   |           | Last Accessed 4/6/2 | 022, 10:41 AM         |    |                         |                           |   | 🗅 Preliminary Regents | s Reports                   |         |
|                                   |           |                     |                       |    |                         |                           |   | 🗅 State Reporting     |                             |         |
| Sahaal Caunaalar Danarta          |           | Taaahay Tutayfa     |                       |    |                         |                           |   | 🔋 2021 NYS and Rege   | ents Aggregated Question F  | erform: |
| School Counselor Reports          |           | Teacher Interfac    | Ce                    |    |                         |                           |   | 🕄 Advanced Placeme    | nt Download - Level 0 Extra | ict     |
| Last Accessed 4/29/2021, 10:17 AM |           | Last Accessed 10/24 | I/2023, 10:01 AM      |    |                         |                           |   | 🔋 Advanced Placeme    | nt Summary Charts           |         |
|                                   |           |                     |                       | /  |                         |                           |   | 🕄 Advanced Placeme    | nt Summary Table            |         |
|                                   |           |                     |                       |    |                         |                           |   | 📋 Annual Student Ass  | essment Summary Downlo      | ad      |
| D                                 | efault V  | iew (Tiles          | 5)                    |    | n <sup>a</sup> ss<br>BO | <sup>a</sup> <sup>u</sup> |   |                       |                             |         |

| NYSED Agreement          | Team Content | My content                    | IDW Help  | NYSED Data Web                   | site Re | ecent                            |                                  |  |
|--------------------------|--------------|-------------------------------|-----------|----------------------------------|---------|----------------------------------|----------------------------------|--|
|                          |              |                               |           |                                  |         |                                  |                                  |  |
|                          |              |                               |           |                                  |         |                                  |                                  |  |
|                          | Holds        | the user's sav                | /ed repor | ts                               |         |                                  |                                  |  |
| _                        |              |                               | _         |                                  |         |                                  |                                  |  |
| District A ELA Gap R     | eports       | District A Math Gap Rep       | orts      | District B ELA Gap Reports       |         | District B Math Gap Reports      | District C ELA Gap Reports       |  |
| Last Accessed 7/17/2024, | 2:50 PM      | Last Accessed 7/17/2024, 2:50 | рем 🗅     | Last Accessed 7/25/2024, 2:14 PM |         | Last Accessed 7/25/2024, 2:14 PM | Last Accessed 7/25/2024, 2:15 PM |  |

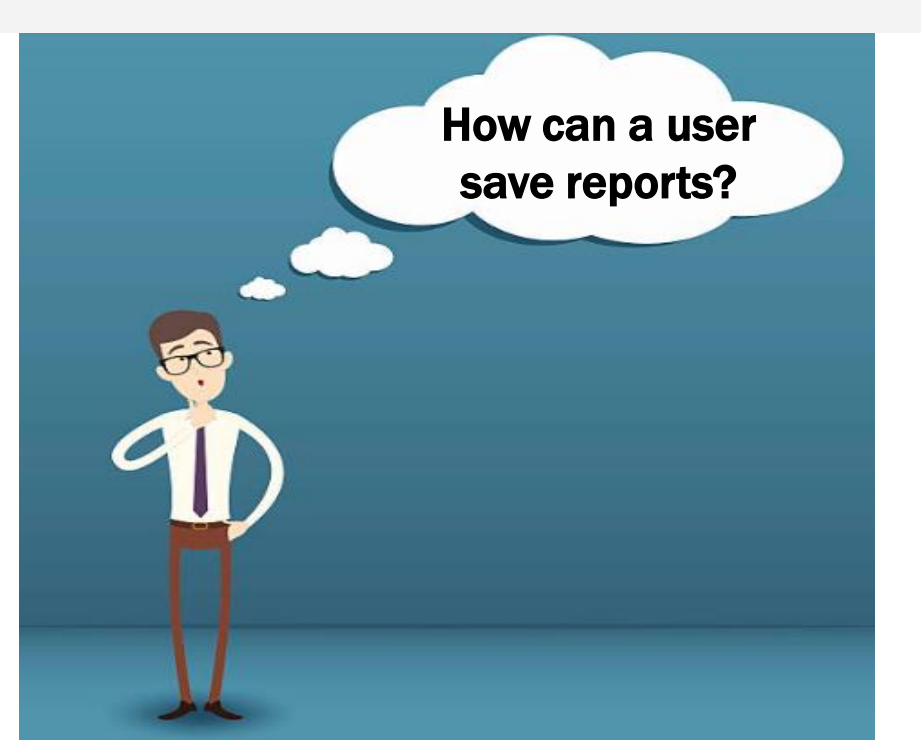

#### **Saving Reports**

Within a report, click on the down arrow next to the disk icon and select "Save report as report view." It will save to *My Content* 

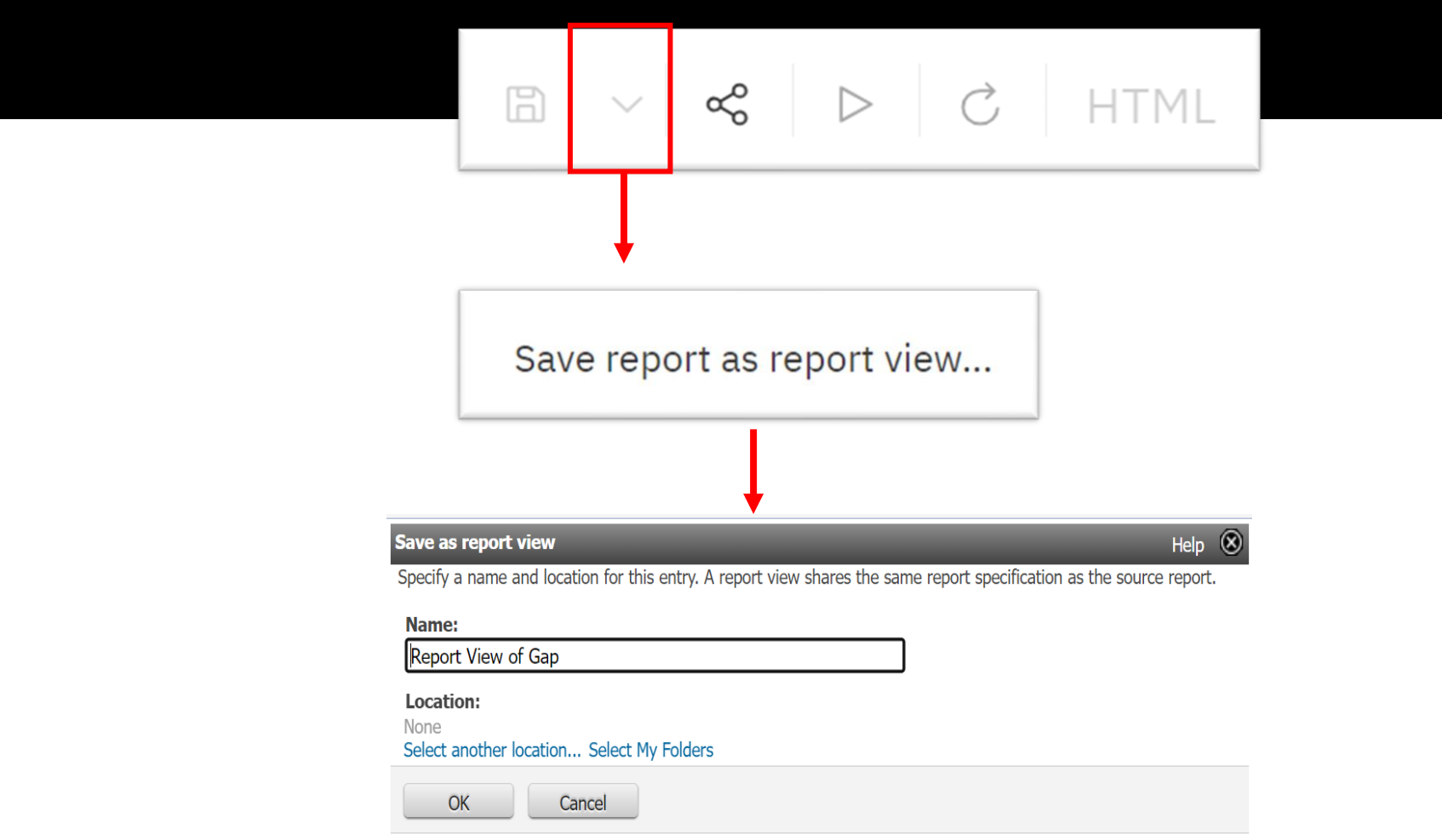

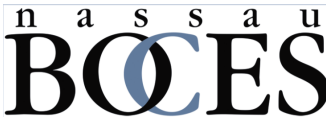

#### **Converting Reports**

Convert reports to pdf, Excel, or CSV from the *HTML* button.

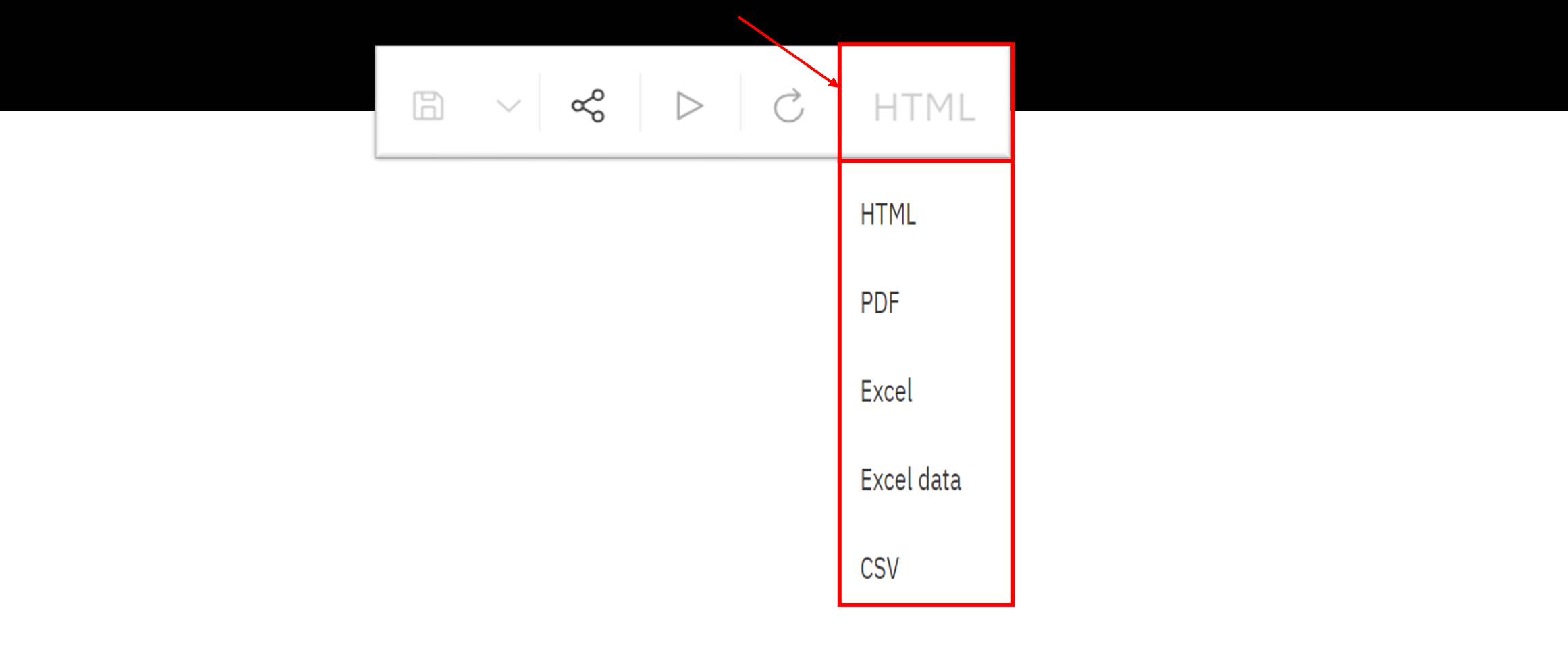

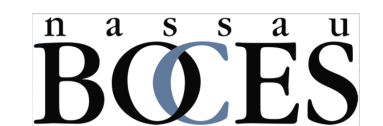

NYSED Agreement

# $\mathbf{B}^{n}$ $\mathbf{O}^{s}$ $\mathbf{E}^{s}$ $\mathbf{S}^{s}$ Instructional Data Warehouse

NYSED Data Website

Recent

The following links contain useful content to help users get the most out of the Nassau BOCES Instructional Data Warehouse:

IDW Navigation Guides

LIDW Newsletters

Team Content

LDW Presentation Handouts

IDW User Account Management

My content

General troubleshooting questions may be directed to <u>idwsupport@nasboces.org</u>

IDW Help

Have report ideas or want to schedule trainings? Please contact:

Stephanie Witt Supervisor, IDW and Test Scoring 516-608-6623 <u>switt1@nasboces.org</u>

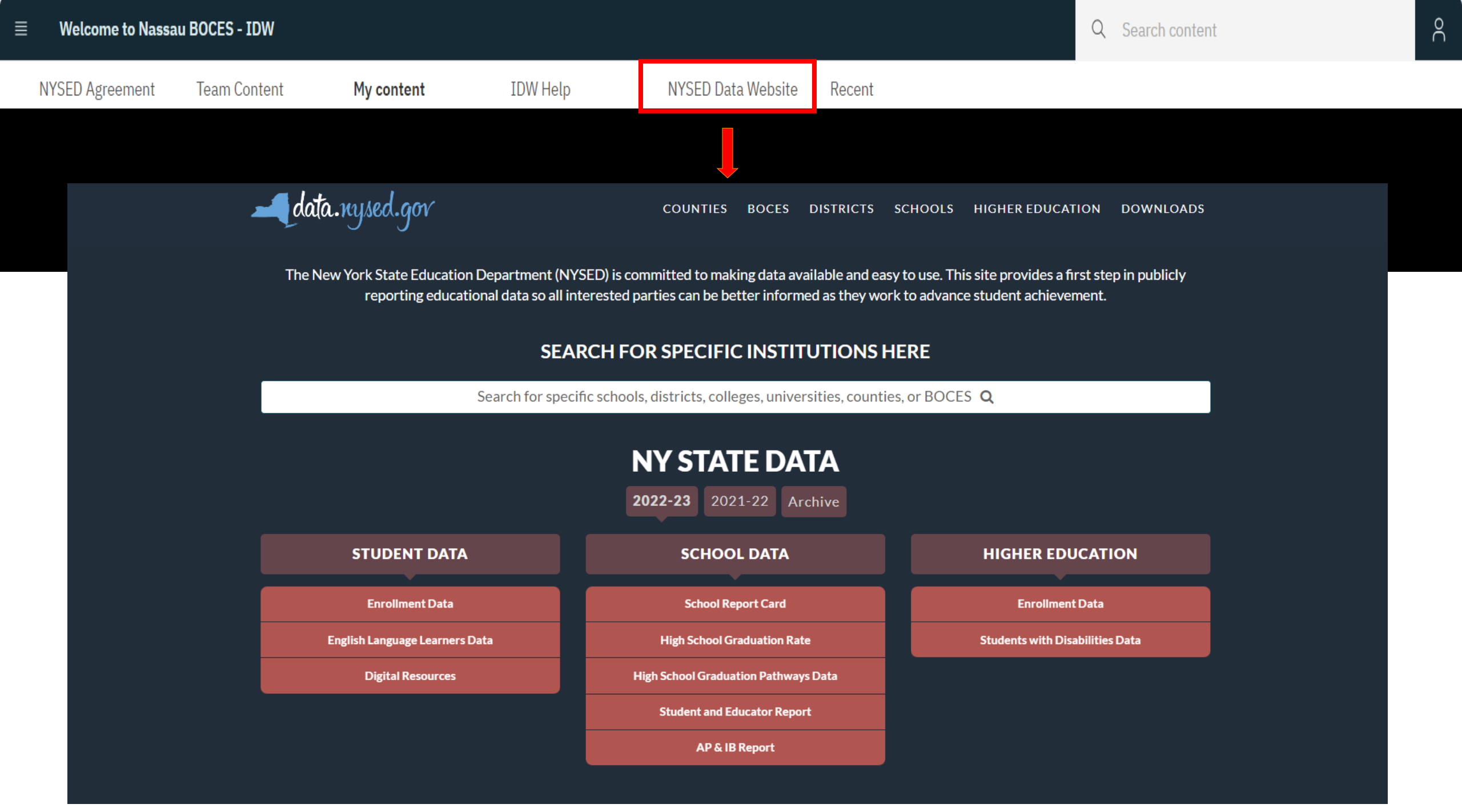

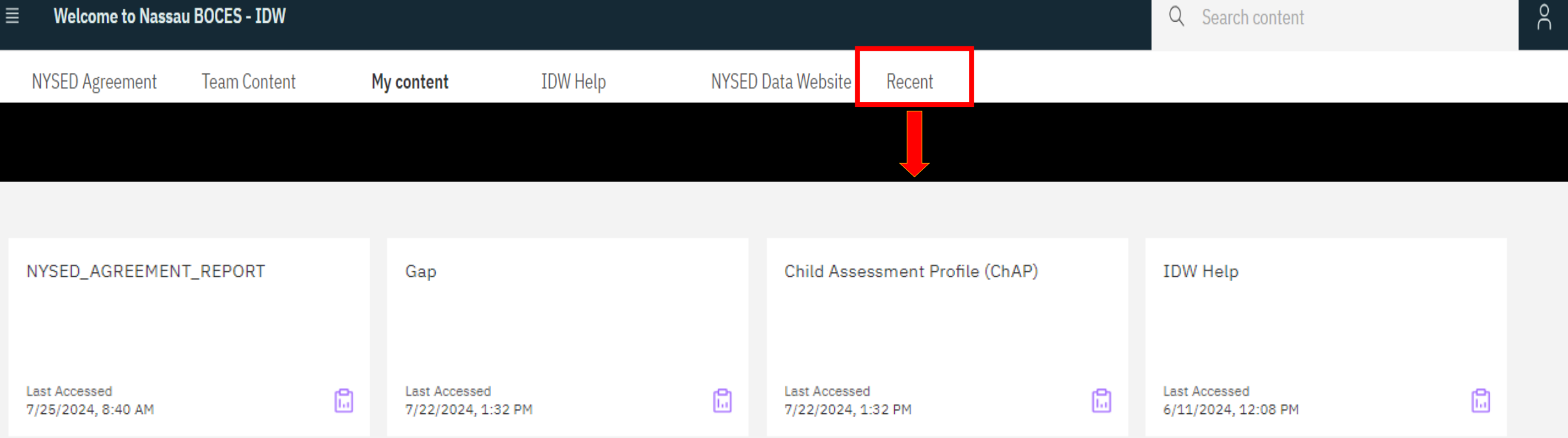

Access to the reports that have been recently opened

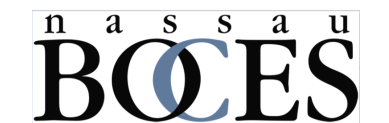

### Switcher Menu

The **Switcher** menu is used to navigate between reports the user **has already opened** 

| ≡ | Welcome to Nassau BO | CES - IDW   | 🗋 Content 🧥 |   |
|---|----------------------|-------------|-------------|---|
| Г | ⊂ Reports            |             | Content     | × |
|   |                      |             | 🔝 Snapshot  | × |
| Μ | 1y content Te        | eam content | 💼 Gap       | × |

Team content / Reports

| Constructed Response<br>Analysis<br>2022-5-13 bjm MH-05/19/2020 |    | Constructed Response Point<br>Distribution - ELA and Math<br>2022-6-10 bjm |    | Gap<br>2023-10-05 JD 2022-9-30 bjm                  |    | Gap: Multi-Year Standards<br>PS - 06/09/22                          | Gap: Multi-Year Standards by<br>Teacher |                                                                |    |
|-----------------------------------------------------------------|----|----------------------------------------------------------------------------|----|-----------------------------------------------------|----|---------------------------------------------------------------------|-----------------------------------------|----------------------------------------------------------------|----|
| Last Accessed<br>1/21/2024, 8:52 AM                             | Ē. | Last Accessed<br>1/10/2024, 2:25 PM                                        | Ē. | Last Accessed<br>2/22/2024, 9:17 AM                 | Ē. | Last Accessed<br>12/14/2023, 11:32 AM                               | Ē.                                      | Last Accessed<br>1/4/2024, 2:02 PM                             | Ē. |
| Item Response Analysis by<br>Gender iReport                     |    | Math and ELA Diagnostic<br>Assessment Mapping                              |    | NYS 3-8 Assessment Student<br>Longitudinal          |    | NYSESLAT Multi-Year<br>Student Longitudinal                         |                                         | NYSESLAT Percent of<br>Students Tested by Proficie             |    |
| 2022-6-14 bjm<br>Last Accessed<br>10/14/2022, 10:02 AM          | Ē. | 230519 bjm<br>Last Accessed<br>1/26/2024, 1:21 PM                          |    | 2022-5-17 bjm<br>Last Accessed<br>3/7/2024, 2:09 PM | Ē. | 2024-03-20 JD 2022-5-20 -BJM<br>Last Accessed<br>5/17/2024, 3:37 PM |                                         | 2022-5-20 bjm<br>Last Accessed<br>1/9/2024, 8:39 AM            | Ē. |
|                                                                 |    |                                                                            |    |                                                     |    |                                                                     |                                         |                                                                |    |
| Parent Personalized<br>Released Question<br>PS - 09/08/2022     |    | PSAT AP Potential By<br>Student<br>2022-6-2 bjm                            |    | PSAT Snapshot<br>2022-5-26 bjm 2020-5-8 BJM         |    | Re-Rostered Assessment<br>Summary<br>5/27/22 BJM 5-08-20 JD         |                                         | Regents Course Grade<br>Analysis By Subgroups<br>2022-5-27 bjm |    |
| Last Accessed<br>1/3/2024, 12:57 PM                             | Ē. | Last Accessed<br>10/27/2022, 2:13 PM                                       | 6  | Last Accessed<br>12/14/2023, 11:38 AM               | Ē. | Last Accessed<br>12/19/2023, 3:13 PM                                | Ē.                                      | Last Accessed<br>1/9/2024, 9:49 AM                             | Ē. |

#### How Do I Go Back?

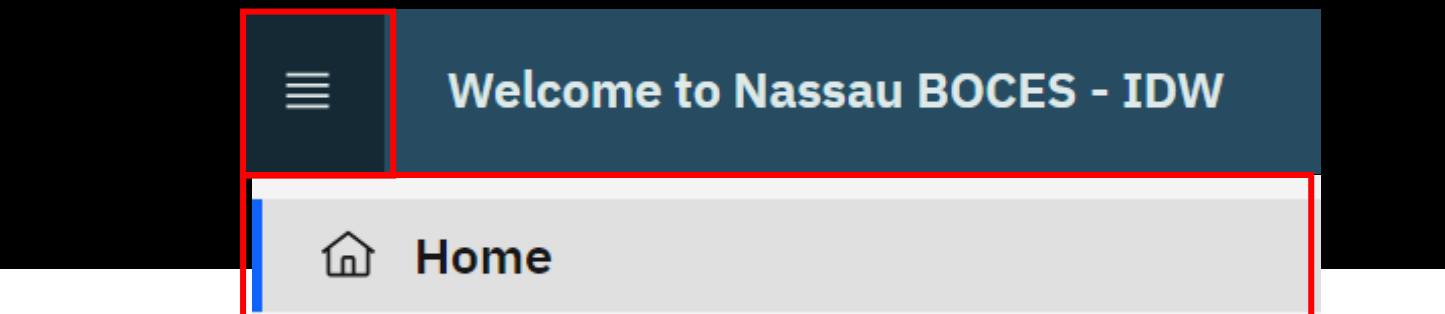

Click on the solution at the top of *the Welcome* page and select HOME to go back to a previous menu and reports **OR** use breadcrumb trail when in a content tab.

| My content          | Team content                       |
|---------------------|------------------------------------|
| Team content / Repo | orts / District Comparison Reports |

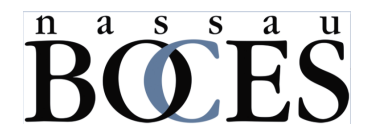

### Logging Off

Go on the person icon

then select your <mark>nb-dw.org</mark> account to sign out.

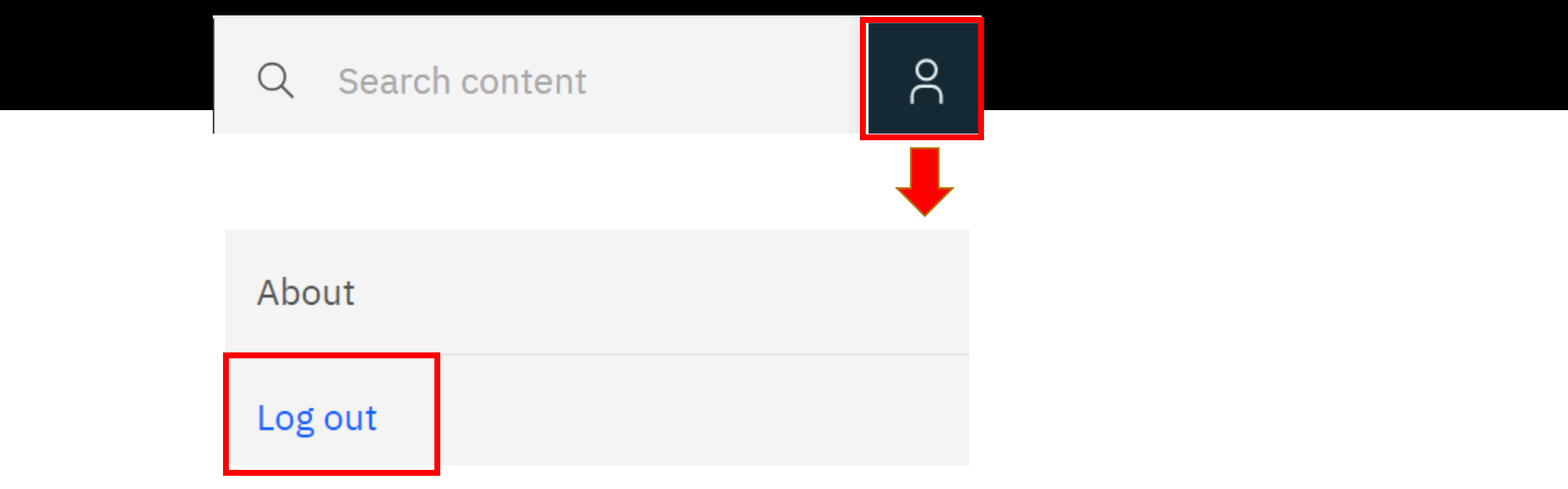

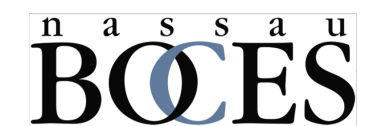

### TRENDS LONGITUDINAL BY COHORT

This report gives you the ability to follow the NYS Testing performance of a <u>specific cohort</u> from 3<sup>rd</sup> grade to 8<sup>th</sup> grade in ELA or MATH.

| Cor   | ntent  |            |                                                            |          |    |          |      |
|-------|--------|------------|------------------------------------------------------------|----------|----|----------|------|
| Му со | ontent | -          | Team content                                               |          |    |          |      |
|       |        |            |                                                            | $\nabla$ | ↑↓ | [7       |      |
|       | Name   |            |                                                            | Туре     |    |          |      |
|       | 🗅 Feed | ler Schoo  | l Reports                                                  | Folder   |    |          |      |
|       | 🗅 Inde | ependent l | Folder                                                     |          |    |          |      |
|       | 🗅 Repo | orts       |                                                            | Folder   |    |          |      |
|       | -      | Team co    | ontent / Reports                                           |          |    |          |      |
|       |        |            |                                                            |          |    | $\nabla$ | ↑↓   |
|       |        |            | Name                                                       |          |    | Туј      | be   |
|       |        |            | Trends Analysis<br>8/21/2024 JD 240116 bjm                 |          |    | Rej      | port |
|       |        |            | Trends Longitudinal by Cohort<br>20240614 bjm 20240611 bjm |          |    | Rep      | oort |

#### Report Options:

Select Grade 3 Cohort (required) by choosing an item on the drop-down list. This identifies the first of three Grade 3 Cohorts. Two subsequent cohort groups, the following tw are included in this report.

Select NYS Assessment Subject Area (required) by choosing an item on the drop-down list.

Select Building (optional) if selected, the report renders for the selected building. By default, the report renders for the district.

Click the **Finish** button at the bottom of the screen to accept the options and run the report.

| Select Grade 3 Cohort: | Select NYS Assessment Subject Area |        | Select Building (optional) |   |  |  |  |
|------------------------|------------------------------------|--------|----------------------------|---|--|--|--|
| Jun 30, 2017 🗸 🗸       | ELA                                | $\sim$ | All Buildings (District)   | ~ |  |  |  |
|                        |                                    |        |                            |   |  |  |  |

| * 🛛 | BY CHECKING THE BOX TO THE LEFT I ACKNOWLEDGE THE FOLLOWING:<br>Certain informational data available through the Instructional Data<br>Warehouse has been created by Nassau BOCES, including but not limited to<br>available data sets and reports, and, therefore, contains proprietary<br>information of the Nassau BOCES. Such informational data is for internal<br>school district and the Nassau BOCES purposes only, and users are<br>prohibited from disseminating and/or distributing such informational data to<br>anyone other than school district personnel without the prior approval of the<br>Nassau BOCES. |
|-----|----------------------------------------------------------------------------------------------------|
|-----|----------------------------------------------------------------------------------------------------|

| l Finish |  |  |  |  |  |  |
|----------|--|--|--|--|--|--|
|----------|--|--|--|--|--|--|

#### **TRENDS LONGITUDINAL BY COHORT**

Assessment Levels Regional Gap Analysis Data Tables

Trends Longitudinal by Cohort - Assessment Levels

3rd Grade Cohorts: 2017, 2018, 2019

Due to testing issues related to the COVID-19 pandemic, data for 2020 are not available for districts, buildings, or the region. Regional data are not available for 2021. Please use caution when comparing data across charts, as some grades/years may be missing.

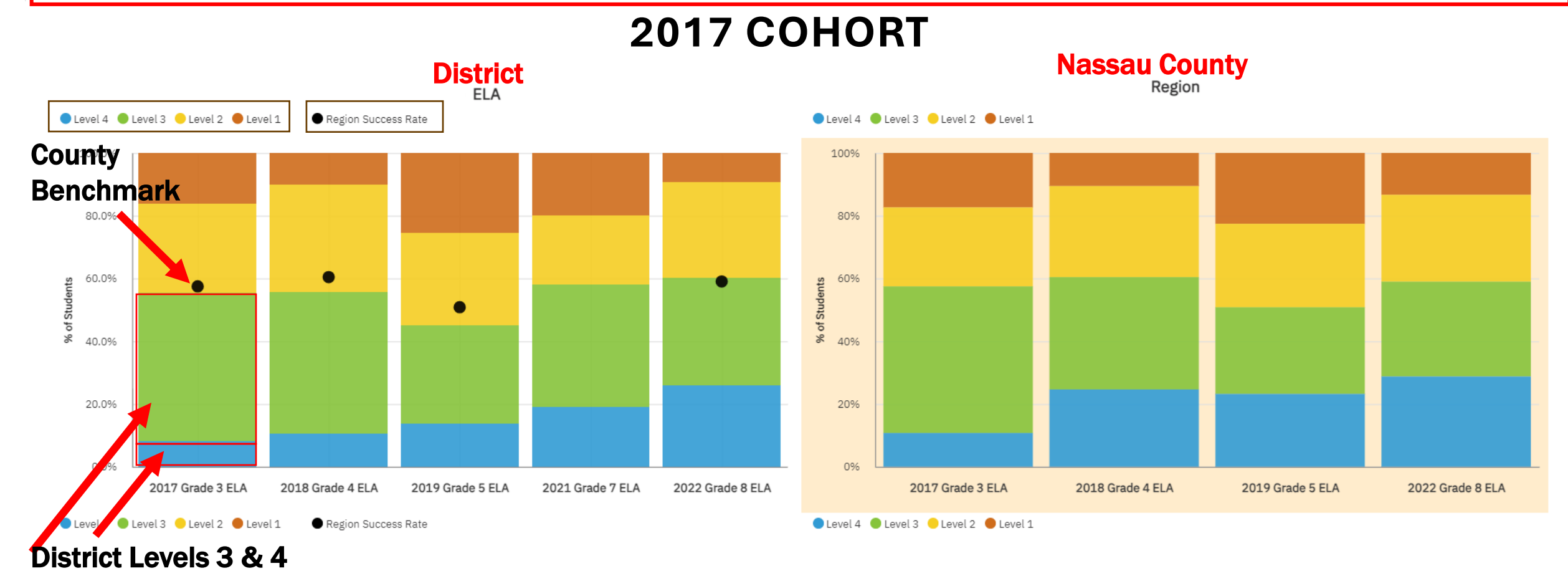

#### **2018 COHORT**

#### **District**

#### **Region - Nassau County**

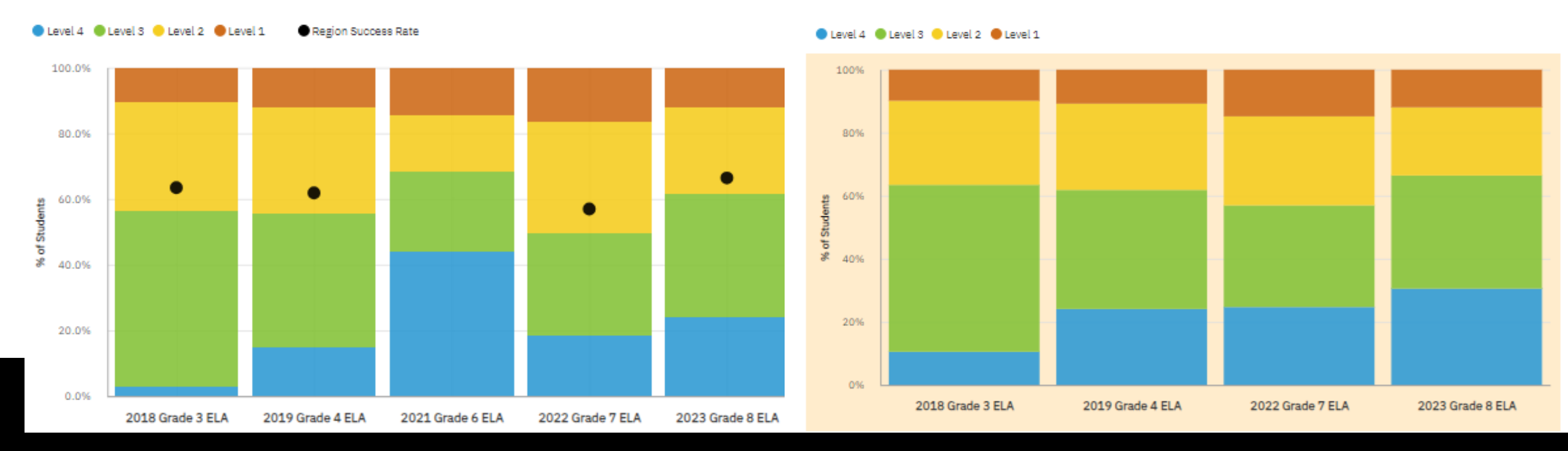

#### **2019 COHORT**

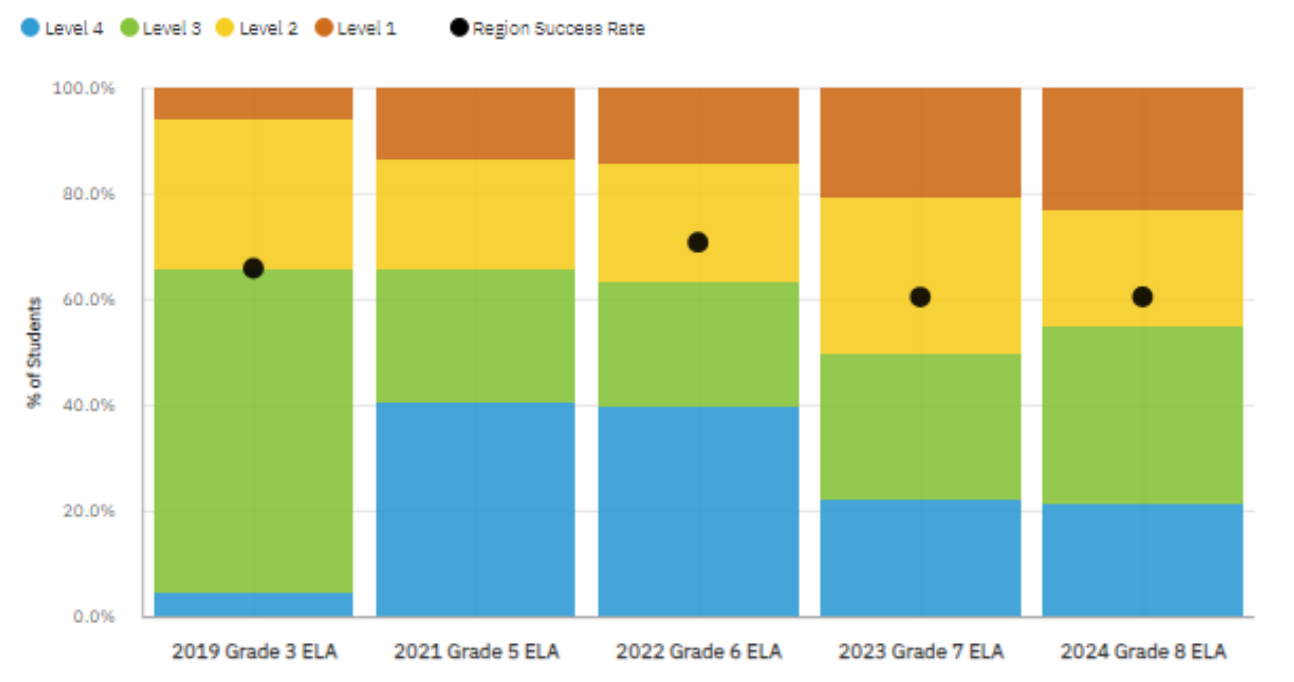

#### ● Level 4 ● Level 3 ● Level 2 ● Level 1

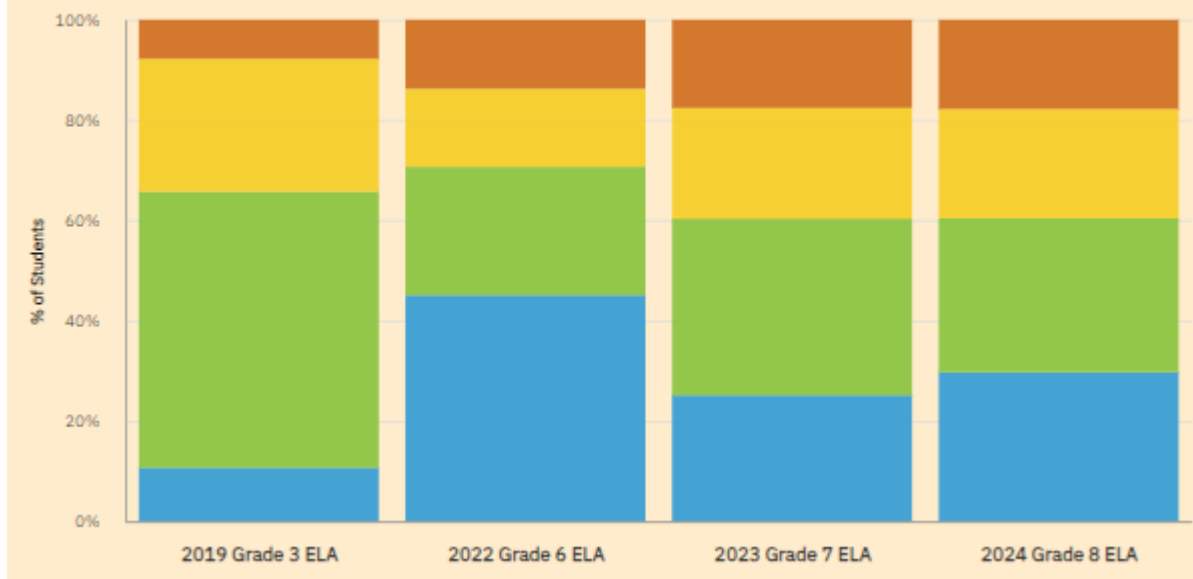

#### **REGIONAL GAP ANALYSIS**

The regional gap represents the percent difference of proficency between the selected district/building and the region.

Due to testing issues related to the COVID-19 pandemic, data for 2020 are not available for districts, buildings, or the region. Regional data are not available for 2021. Please use caution when comparing data across cohorts, as some grades/years may be missing.

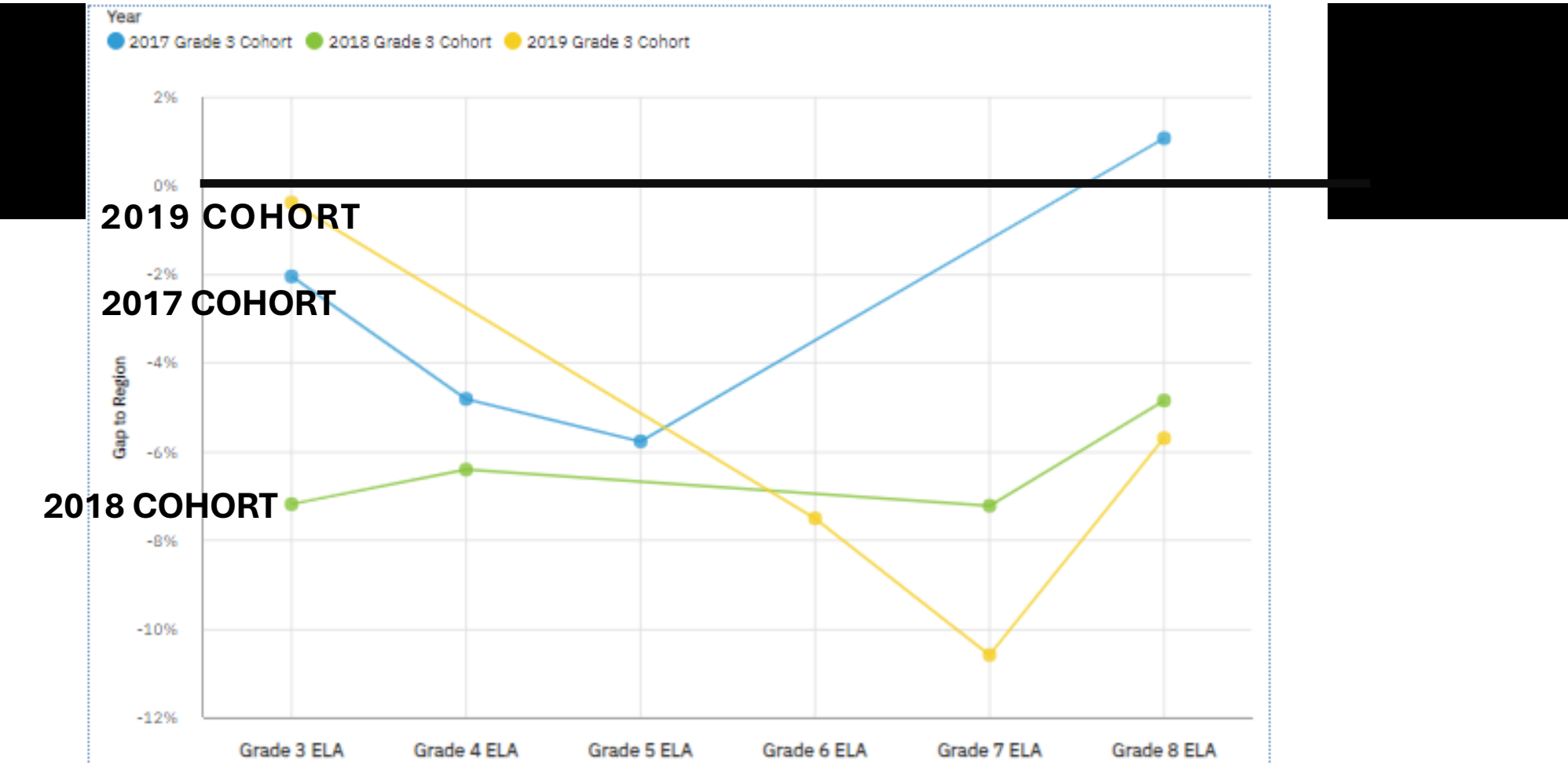

|                     | Grade 3 ELA   |           | Grade 4 ELA   |           | Grade 5       | ELA       | Grade 6       | ELA       | Grade 7       | ELA       | Grade 8 ELA   |           |
|---------------------|---------------|-----------|---------------|-----------|---------------|-----------|---------------|-----------|---------------|-----------|---------------|-----------|
|                     | Gap to Region | Test Year | Gap to Region | Test Year | Gap to Region | Test Year | Gap to Region | Test Year | Gap to Region | Test Year | Gap to Region | Test Year |
| 2017 Grade 3 Cohort | -2%           | 2017      | -5%           | 2018      | -6%           | 2019      |               |           |               |           | 1%            | 2022      |
| 2018 Grade 3 Cohort | -7%           | 2018      | -6%           | 2019      |               |           |               |           | -7%           | 2022      | -5%           | 2023      |
| 2019 Grade 3 Cohort | 0%            | 2019      |               |           |               |           | -8%           | 2022      | -11%          | 2023      | -6%           | 2024      |

### **DATA TABLES**

Due to testing issues related to the COVID-19 pandemic, data for 2020 are not available for districts, buildings, or the region. Regional data are not available for 2021. Please use caution when comparing data across cohorts, as some grades/years may be missing.

|   |                     |                  | Level 1 |     | Level 2 |     | Level 3 |     | Level 4 |     | Total Students | 13+14%  | Region Success Rate |  |
|---|---------------------|------------------|---------|-----|---------|-----|---------|-----|---------|-----|----------------|---------|---------------------|--|
| _ |                     |                  | #       | %   | #       | %   | #       | %   | #       | %   |                | 2012470 | Region occess rate  |  |
|   | 2017 Grade 3 Cohort | 2017 Grade 3 ELA | 31      | 16% | 55      | 28% | 91      | 47% | 16      | 8%  | 193            | 55%     | 57%                 |  |
| L |                     | 2018 Grade 4 ELA | 18      | 10% | 61      | 34% | 80      | 45% | 19      | 11% | 178            | 56%     | 60%                 |  |
|   |                     | 2019 Grade 5 ELA | 57      | 25% | 66      | 29% | 70      | 31% | 31      | 14% | 224            | 45%     | 51%                 |  |
|   |                     | 2021 Grade 7 ELA | 25      | 20% | 28      | 22% | 49      | 39% | 24      | 19% | 126            | 58%     |                     |  |
|   |                     | 2022 Grade 8 ELA | 13      | 9%  | 42      | 30% | 47      | 34% | 36      | 26% | 138            | 60%     | 59%                 |  |

|   | -                   |                  | Level 1 |     | Level 2 |     | Level 3 |     | Level 4 |     | Total Students | 13+14%  | Region Success Rate |
|---|---------------------|------------------|---------|-----|---------|-----|---------|-----|---------|-----|----------------|---------|---------------------|
|   |                     |                  | #       | %   | #       | %   | #       | %   | #       | %   | Total Students | 23+2470 | Kegion Success Kate |
|   | 2018 Grade 3 Cohort | 2018 Grade 3 ELA | 19      | 10% | 61      | 33% | 98      | 54% | 5       | 3%  | 183            | 56%     | 63%                 |
| L |                     | 2019 Grade 4 ELA | 28      | 12% | 74      | 32% | 93      | 41% | 34      | 15% | 229            | 55%     | 62%                 |
|   |                     | 2021 Grade 6 ELA | 22      | 14% | 26      | 17% | 37      | 24% | 67      | 44% | 152            | 68%     |                     |
|   |                     | 2022 Grade 7 ELA | 33      | 17% | 67      | 34% | 62      | 31% | 37      | 19% | 199            | 50%     | 57%                 |
|   |                     | 2023 Grade 8 ELA | 29      | 12% | 62      | 26% | 89      | 38% | 57      | 24% | 237            | 62%     | 66%                 |

|                     |                  | Le | vel 1 | Le | vel 2 | Lev | vel 3 | Le | vel 4 | Total Students | 12-1494 | Decion Success Date |
|---------------------|------------------|----|-------|----|-------|-----|-------|----|-------|----------------|---------|---------------------|
| []                  |                  | #  | %     | #  | %     | #   | %     | #  | %     | Total Students | L3+L470 | Region Success Rate |
| 2019 Grade 3 Cohort | 2019 Grade 3 ELA | 14 | 6%    | 67 | 29%   | 143 | 61%   | 10 | 4%    | 234            | 65%     | 66%                 |
|                     | 2021 Grade 5 ELA | 22 | 13%   | 34 | 21%   | 41  | 25%   | 66 | 40%   | 163            | 66%     |                     |
|                     | 2022 Grade 6 ELA | 29 | 14%   | 45 | 22%   | 47  | 23%   | 80 | 40%   | 201            | 63%     | 71%                 |
|                     | 2023 Grade 7 ELA | 46 | 21%   | 64 | 29%   | 61  | 28%   | 48 | 22%   | 219            | 50%     | 60%                 |
|                     | 2024 Grade 8 ELA | 57 | 23%   | 54 | 22%   | 82  | 33%   | 52 | 21%   | 245            | 55%     | 60%                 |

# **NYSESLAT SNAPSHOT**

#### **B**CES

Selected School District:

#### Purpose:

This report compares aggregated NYSESLAT scores across all grades for a specific district or building. The first tab of this report shows both total numbers and percentages for the selected district or building. The second tab compares percentages for the selected district or building to the Nassau County region.

#### **Report Options:**

Select School Year from the dropdown list (required). Select District or Building from the dropdown (required). Note that this option appears only for district-level users. Building-level users will only see data for their building.

Select District or Building from the dropdown (required). Note that this option appears only for district-level users. Building-level users will only see data for their building.

Click the Disclaimer box and then the Finish button at the bottom of the screen to accept the options and run the report.

| Select a School Year | Select District or Building  |
|----------------------|------------------------------|
| 2022/2023 ~          | All Buildings (District) 🗸 🗸 |

BY CHECKING THE BOX TO THE LEFT I ACKNOWLEDGE THE FOLLOWING: Certain informational data available through the Instructional Data Warehouse has been created by Nassau BOCES, including but not limited to available data sets and reports, and, therefore, contains proprietary information of the Nassau BOCES. Such informational data is for internal school district and the Nassau BOCES purposes only, and users are prohibited from disseminating and/or distributing such informational data to anyone other than school district personnel without the prior approval of the Nassau BOCES.

Cancel Finish

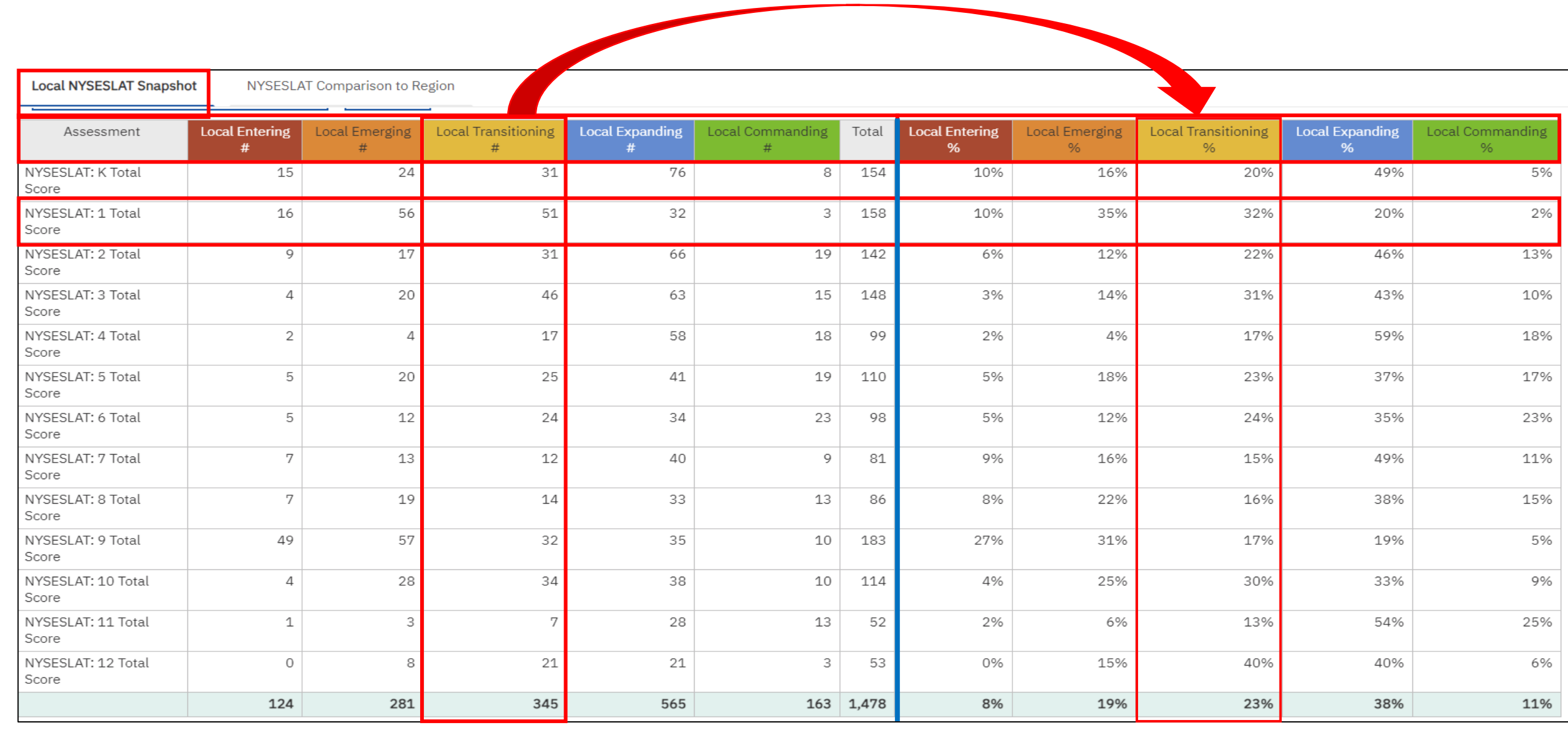

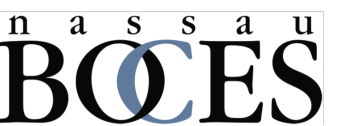

| Local NYSESLAT Snapshot         | t NYSESLAT                 | Comparison to Regio  | n                   |                      |                          |                           |                      |                       |                       |                               |
|---------------------------------|----------------------------|----------------------|---------------------|----------------------|--------------------------|---------------------------|----------------------|-----------------------|-----------------------|-------------------------------|
| BOEBS Nassau BOC                | CES Data Warehouse         |                      |                     |                      |                          | Confidential              |                      |                       | Date Printe           | ed: May 12, 2024 (8:24:23 PM) |
|                                 |                            |                      |                     |                      | NYSESLAT Snap            | shot                      |                      |                       |                       |                               |
| Run This Report With            | Different Options          | Close                |                     |                      |                          |                           |                      |                       |                       |                               |
| Assessment                      | Local Entering<br>%        | Region Entering<br>% | Local Emerging<br>% | Region Emerging<br>% | Local Transitioning<br>% | Region Transitioning<br>% | Local Expanding<br>% | Region Expanding<br>% | Local Commanding<br>% | Region Commanding<br>%        |
| NYSESLAT: K Total Score         | 10%                        | 8%                   | 16%                 | 19%                  | 20%                      | 15%                       | 49%                  | 42%                   | 5%                    | 16%                           |
| NYSESLAT: 1 Total Score         | 10%                        | 5%                   | 35%                 | 22%                  | 32%                      | 34%                       | 20%                  | 29%                   | 2%                    | 10%                           |
| NYSESLAT: 2 Total Score         | 6%                         | 6%                   | 12%                 | 15%                  | 22%                      | 22%                       | 46%                  | 35%                   | 13%                   | 22%                           |
| NYSESLAT: 3 Total Score         | 3%                         | 4%                   | 14%                 | 12%                  | 31%                      | 27%                       | 43%                  | 41%                   | 10%                   | 16%                           |
| NYSESLAT: 4 Total Score         | 2%                         | 5%                   | 4%                  | 11%                  | 17%                      | 19%                       | 59%                  | 46%                   | 18%                   | 19%                           |
| NYSESLAT: 5 Total Score         | 5%                         | 5%                   | 18%                 | 11%                  | 23%                      | 18%                       | 37%                  | 43%                   | 17%                   | 23%                           |
| NYSESLAT: 6 Total Score         | 5%                         | 7%                   | 12%                 | 10%                  | 24%                      | 19%                       | 35%                  | 41%                   | 23%                   | 24%                           |
| NYSESLAT: 7 Total Score         | 9%                         | 9%                   | 16%                 | 13%                  | 15%                      | 17%                       | 49%                  | 48%                   | 11%                   | 13%                           |
| NYSESLAT: 8 Total Score         | 8%                         | 8%                   | 22%                 | 14%                  | 16%                      | 16%                       | 38%                  | 47%                   | 15%                   | 15%                           |
| NYSESLAT: 9 Total Score         | 27%                        | 15%                  | 31%                 | 22%                  | 17%                      | 22%                       | 19%                  | 34%                   | 5%                    | 7%                            |
| NYSESLAT: 10 Total<br>Score     | 4%                         | 6%                   | 25%                 | 22%                  | 30%                      | 24%                       | 33%                  | 36%                   | 9%                    | 12%                           |
| NYSESLAT: 11 Total<br>Score     | 2%                         | 6%                   | 6%                  | 16%                  | 13%                      | 19%                       | 54%                  | 42%                   | 25%                   | 17%                           |
| NYSESLAT: 12 Total<br>Score     | 0%                         | 5%                   | 15%                 | 12%                  | 40%                      | 30%                       | 40%                  | 43%                   | 6%                    | 10%                           |
| c) 2022 Nassau BOCES Department | of Curriculum. Instruction | n and Technology     |                     |                      |                          |                           |                      |                       |                       | Page 2 of ?                   |
|                                 | or ournealant, madacalor   | and reciniology      |                     | [                    | <u>n a s s</u>           | 2 11                      |                      |                       |                       | 1 age 2 01 ?                  |

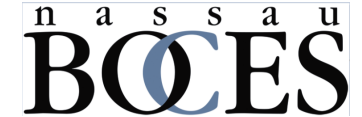

# THE NEXT GENERATION OF GAP/WASA REPORTS

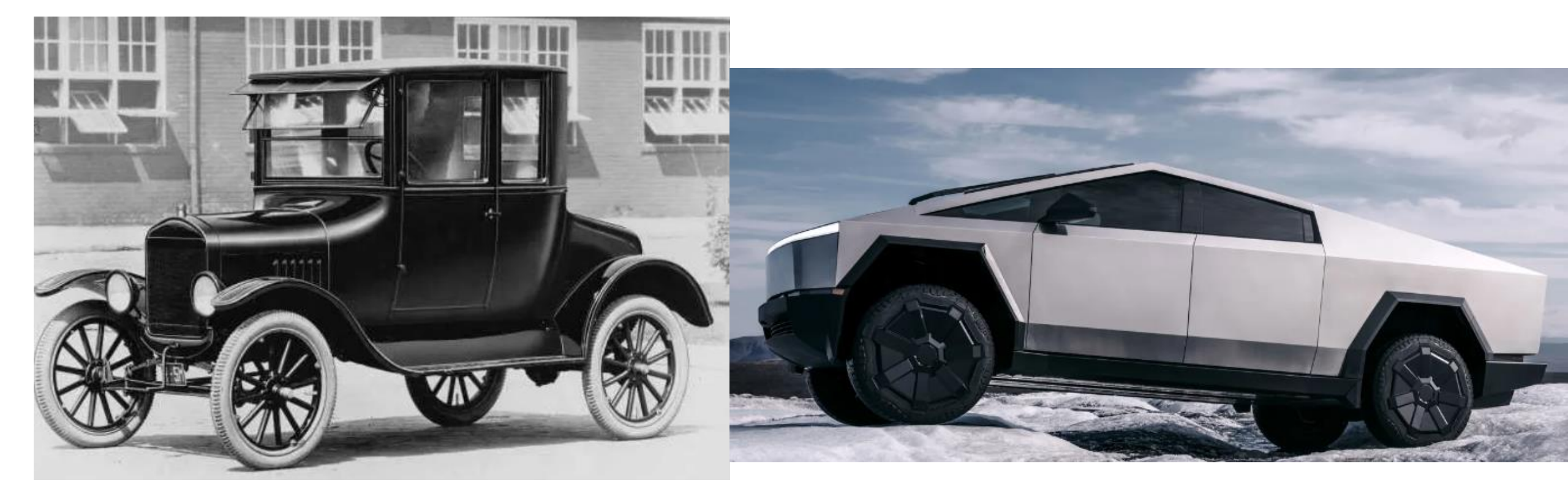

# FIRST ITERATION 2001 (ALMOST)

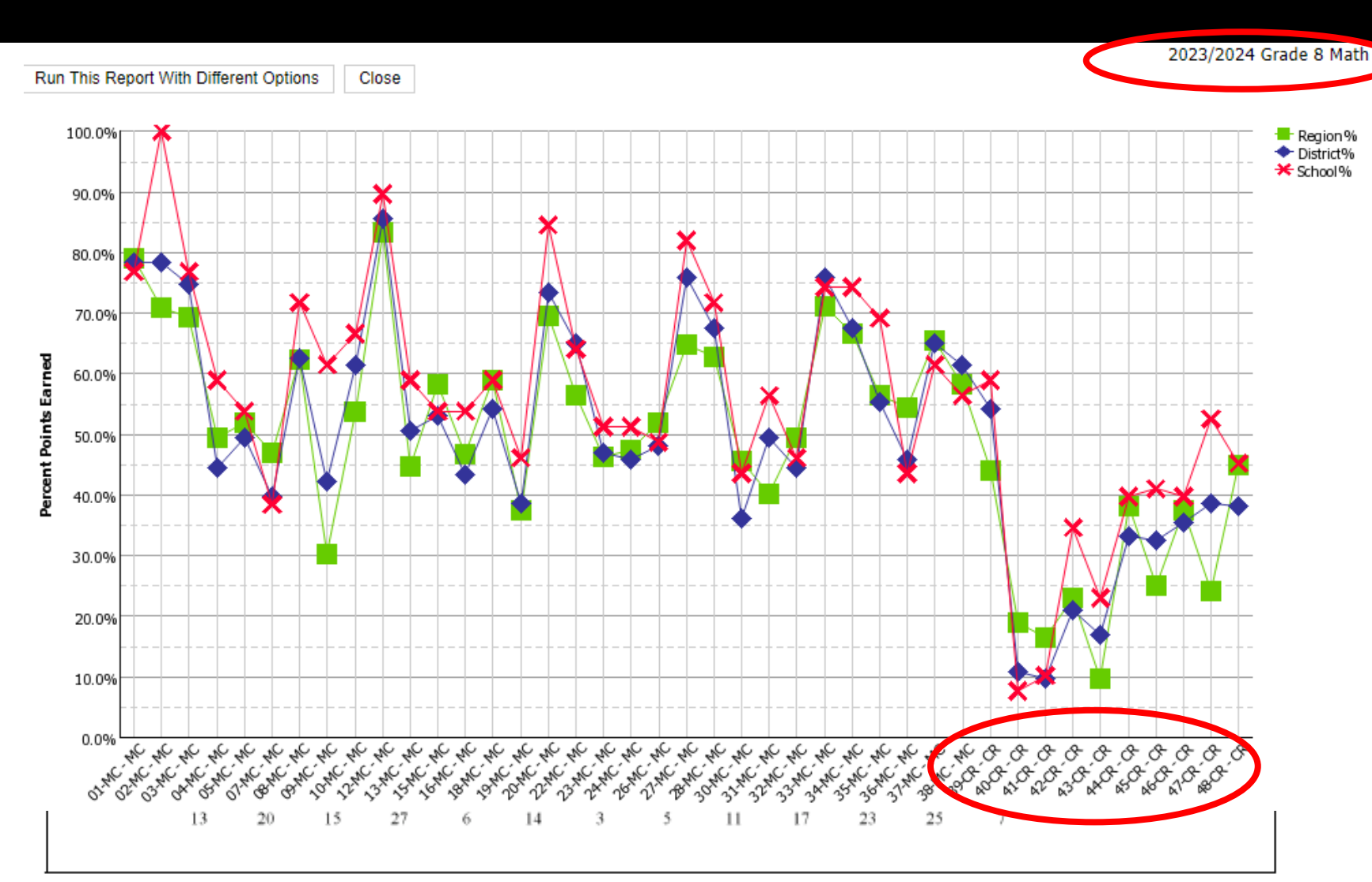

Prototype was a simple Excel chart where the County benchmark consisted of 16 districts and the percent correct for the region was a hand calculated weighted average for each question.

Even the 2001-2002 Gap Reports did have table versions but no links to the actual test questions.

# THEN WE CREATED THE WRONG ANSWER PATTERN REPORT (WRAP)

#### It began as Pivot Table created from the Item Analysis download.

| A          | В         | С             | D         | E       | FGHIJKLMN             | <u>c</u> | А                                                   | B         | C               | D           | F        | F      | G           |
|------------|-----------|---------------|-----------|---------|-----------------------|----------|-----------------------------------------------------|-----------|-----------------|-------------|----------|--------|-------------|
| 1 Item Ar  | nalysis T | able          |           |         |                       |          | ~~~~                                                |           |                 |             | <u> </u> |        |             |
| 2 Item De  | esc Stude | ent Half Leve | e Num     | Standar | d 1 2 3 4 5 6 7 8 9 1 | 1        |                                                     | Droj      | p Report Filter | Fields Here |          |        |             |
| 3 Grade 8  | M x       | Level 3H      | 749       | Level 3 | 2.                    | 0        |                                                     |           |                 |             |          |        |             |
| 4 Grade 8  | M x       | Level 3 L     | 73        | Level 3 | 2.                    | 2        |                                                     |           |                 |             |          |        |             |
| 5 Grade 8  | M x       | Level 2H      | 703       | Level 2 | . 3 3 4 2             | 3        | Count of Standard Achieved                          | 26 MC A 🔻 |                 |             |          |        |             |
| 6 Grade 8  | IVI X     | Level 3 L     | 13        | Level 3 |                       | -        |                                                     |           |                 |             |          |        | 0.17.1      |
| 7 Grade 8  | IVI X     | Level 2 L     | 69        | Level 2 | 3 3 2 4. 3 2          | 4        | Standard Achieved                                   | 2         | 3               | 4           |          | (beak) | Grand Lotal |
| 8 Grade 8  | IVI X     | Level 4 L     | 764       | Level 4 | · · · · Z. · · · ·    | E        | Lovel 1                                             | 4         | -               | -           | 2        | 1      | 10          |
| 9 Grade 8  | N X       | Level 3 L     | 73        | Level 3 | 4                     | э        | Level I                                             | 4         | <b>D</b>        | 0           | J        | I      | 10          |
| 10 Grade 8 | IVI X     | Level 3 L     | 12        | Level 3 | . 2 2.                | 6        | Level 2                                             | 10        | 20              | 17          | 15       | 8      | 70          |
| 11 Grade 8 | IVI X     | Level 3H      | 75        | Level 3 | · · · · · · · · · Z.  | 0        | Level 2                                             |           |                 |             | 15       | 0      | 10          |
| 12 Grade 8 | IVI X     | Level 3 L     | 71        | Level 3 | 4                     |          | Level 3                                             | 24        | 22              | 24          | 73       | 14     | 157         |
| 13 Grade o | N X       | Level 3 L     | 74        | Level 3 | 1. 3                  | 0        |                                                     | -         |                 |             |          |        | 24          |
| 14 Grade o | N X       | Level 3H      | 74<br>C0: | Level 3 | 4.                    | ×        | Level 4                                             | 3         |                 |             | 28       |        | 51          |
| 15 Grade o | M x       | Level 2 L     | 09        | Level 2 | . 1 4. 3 1 4.         | G        | (blank)                                             |           |                 |             |          |        |             |
| 16 Grade 8 | IVI X     | Level 3H      | 14        | Level 3 |                       | 9        | (bialik)                                            |           |                 |             |          |        |             |
| 17 Grade o | IVI X     | Level 1       | 20        | Level 1 | 4 2 1 4.              | 10       | Grand Total                                         | 41        | 47              | 46          | 119      | 23     | 276         |
| 10 Grade o | N X       | Level 3 L     | 74        | Level 3 | 4                     |          | orana rota                                          |           |                 |             |          | 20     | 2.0         |
| 19 Grade o | M x       |               | 70        | Level Z |                       | 11       |                                                     |           |                 |             |          |        |             |
| 20 Grade 0 |           | Level 4 L     | 74        | Level 4 | 4 2                   | 1        | · · · · · · · · · · · · · · · ·                     |           |                 |             |          |        |             |
| 21 Grade 0 |           | Level 3H      | 74        | Level 3 |                       | 1        | · · · · · · · · · · · · · · · · · · ·               |           |                 |             |          |        |             |
| 22 Grade o |           |               | 70        | Level 2 | 4                     | ۷.       | 2. II. I. J. J. J. J. J. J. J. J. J. J. J. J. J.    |           |                 |             |          |        |             |
| 23 Grade o | M ¥       |               | 600       |         | · · · · · · 4 · · J · | م        | 2 4 0 0 0 1 0 4 2 4 0 4 0 4 0 4 0 4 0 4 0 4 0 4 0 4 |           |                 |             |          |        |             |
| 24 Grade 0 | M X       | Lever Z L     | 72        |         | J I Z. 44. 14.        | ۷.       |                                                     |           |                 |             |          |        |             |
| 25 Grade 0 | M ¥       | Level 3 L     | 72        |         | · · · · · · · · · ·   | •••      |                                                     |           |                 |             |          |        |             |
| 20 Grade 8 | M x       |               | 72        |         | 13                    |          | 1 3 1 4 1 2 2                                       |           |                 |             |          |        |             |

# **IDW WRAP REPORT**

|          |                  | Level 1       | Lev           | el 2          |               | Leve      | 13            | L             | .eve | 4             |        | Total   |        |
|----------|------------------|---------------|---------------|---------------|---------------|-----------|---------------|---------------|------|---------------|--------|---------|--------|
| Response | # of<br>Students | % of Students | # of Students | % of Students | # of Students |           | % of Students | # of Students |      | % of Students | # of S | tudents |        |
| 1        | <u>5</u>         | 25.0%         | <u>4</u>      | 19.0%         |               | <u>15</u> | 45.5%         |               | 3    | 88.9%         | D      | 32      | 38.6%  |
| 2        | <u>5</u>         | 25.0%         | 2             | 9.5%          |               | <u>1</u>  | 3.0%          | (             | J    | 0.0%          |        | 8       | 9.6%   |
| 3        | <u>3</u>         | 15.0%         | <u>8</u>      | 38.1%         |               | <u>9</u>  | 27.3%         |               | 1    | 11.1%         |        | 21      | 25.3%  |
| 4        | <u>7</u>         | 35.0%         | <u>7</u>      | 33.3%         |               | <u>8</u>  | 24.2%         | (             | )    | 0.0%          |        | 22      | 26.5%  |
|          | 20               | 24.1%         | 21            | 25.3%         |               | 33        | 39.8%         |               | 9    | 10.8%         |        | 83      | 100.0% |

# BUT THE WASA IS BETTER

|              | no report on                                                                                                    | ry alopiayo matapia choice                                                                                                    | queener     |                 | 10 I 10 I |      |           | o paon |           | onnogn | aprine    |      |
|--------------|----------------------------------------------------------------------------------------------------|----------------------------------------------------------------------------------------------------|-------------|-----------------|-----------|------|-----------|--------|-----------|--------|-----------|------|
| Sort Rep     | ort By:                                                                                                    | Question Number (Q#)                                                                                                    |             | <b>~</b>        | Re        | sp 1 | Re        | sp 2   | Re        | sp 3   | Re        | sp 4 |
| Q#           |                                                                                                    | Skill Tested                                                                                                    | Region<br>% | Correct<br>Resp | #         | %    | #         | %      | #         | %      | #         | %    |
| <u>18-MC</u> | : Use the ec<br>solve proble<br>bivariate me<br>interpreting<br>e.g., In a lin<br>experiment,<br>cm/hr as me<br>hour  | quation of a linear model to<br>ems in the context of<br>easurement data,<br>the slope and intercept.<br>ear model for a biology<br>interpret a slope of 1.5<br>eaning that an additional | 58.9%       | 2               | <u>16</u> | 19%  | <u>45</u> | 54%    | <u>11</u> | 13%    | <u>11</u> | 13%  |
| <u>19-MC</u> | : Know that<br>congruent t<br>correspondi<br>and the con<br>congruent.<br>dimensional<br>one is the ir<br>sequence of | a two-dimensional figure is<br>o another if the<br>ng angles are congruent<br>responding sides are<br>Equivalently, two two<br>figures are congruent if<br>nage of the other after a<br>f | 37.6%       | 1               | 32        | 39%  | <u>8</u>  | 10%    | <u>21</u> | 25%    | <u>22</u> | 27%  |
| 20.000       | : Interpret t<br>defining a li<br>is a straight                                                                       | he equation y = mx + b as<br>near function, whose graph<br>line. Recognize examples of                                                                                                    | 60.604      |                 |           |      |           |        | _         | 497    | _         |      |

# THE WASA VISUAL IS THE MASTERPIECE THAT DOES IT ALL.

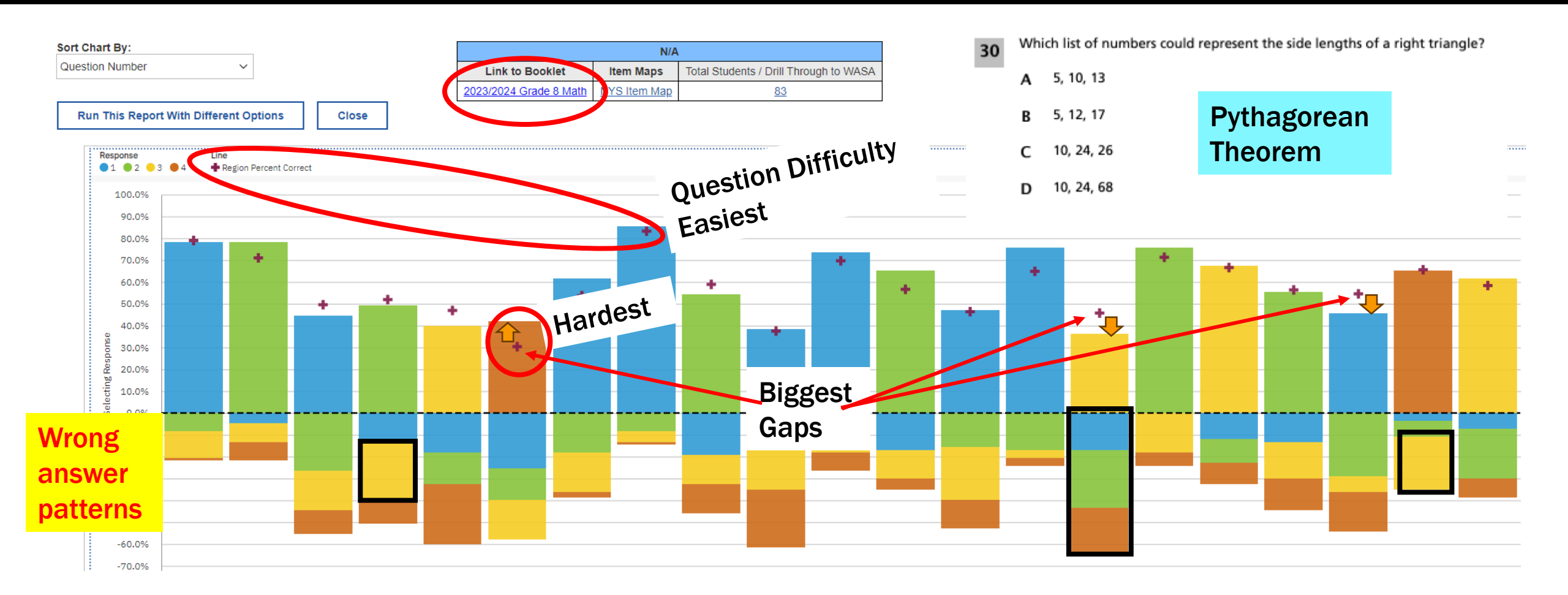

# THE NEXT GENERATION OF GRAD RATE REPORTS

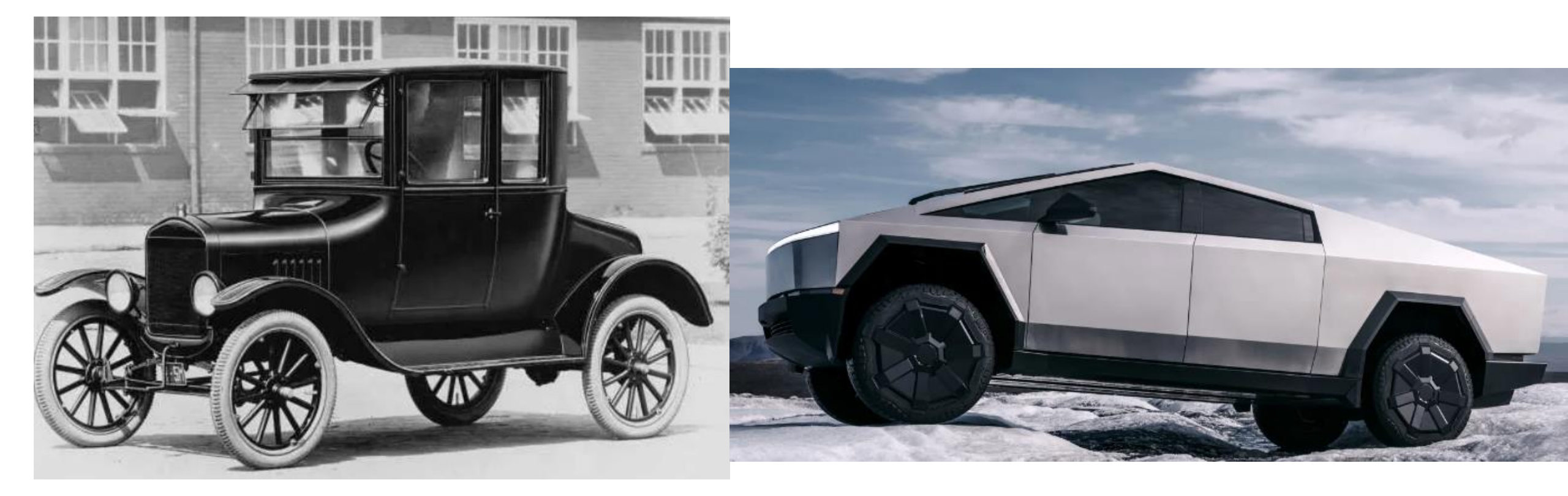

# **GRADUATION RATE REPORT**

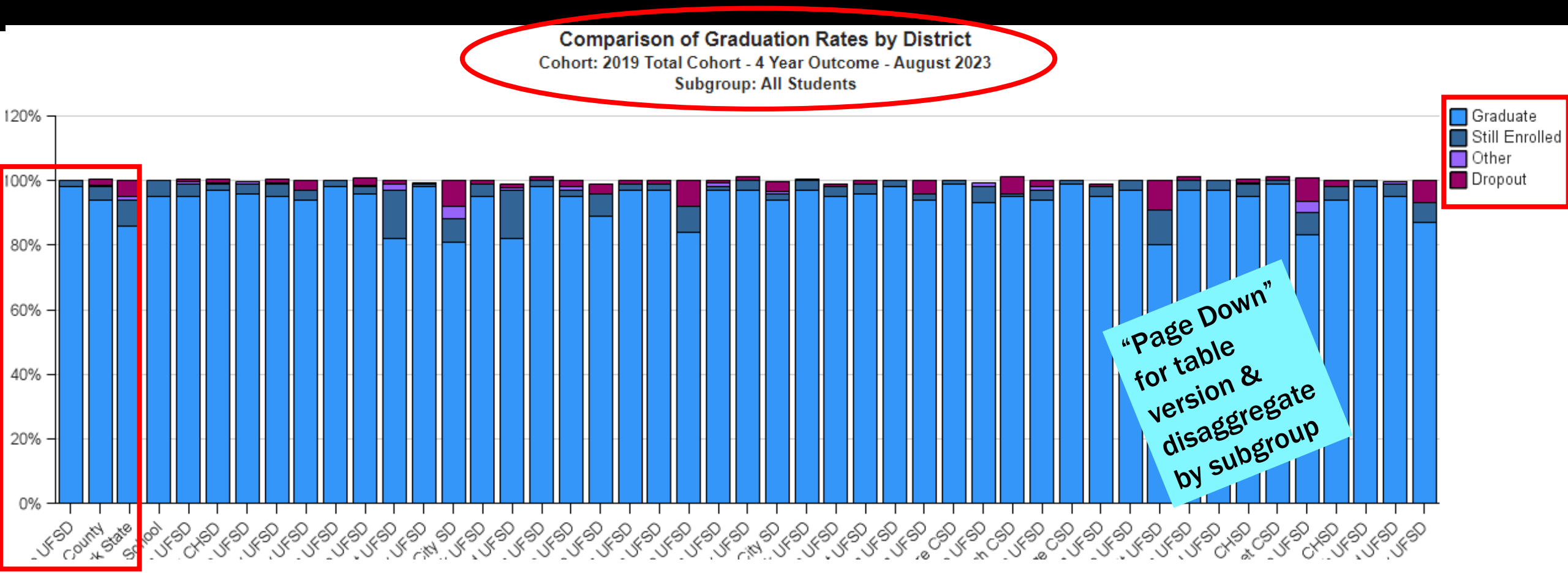

### **SEPARATE DIPLOMA TYPE REPORT**

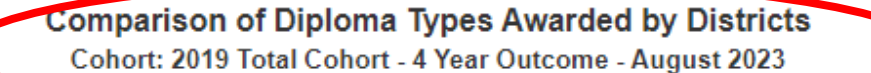

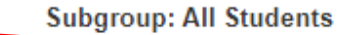

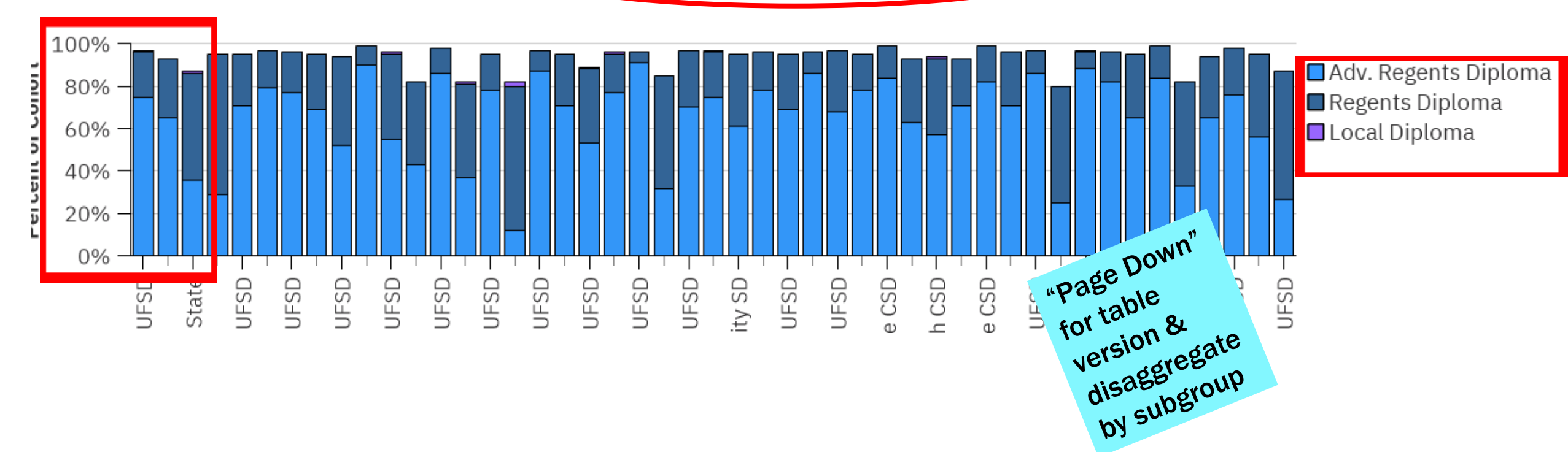

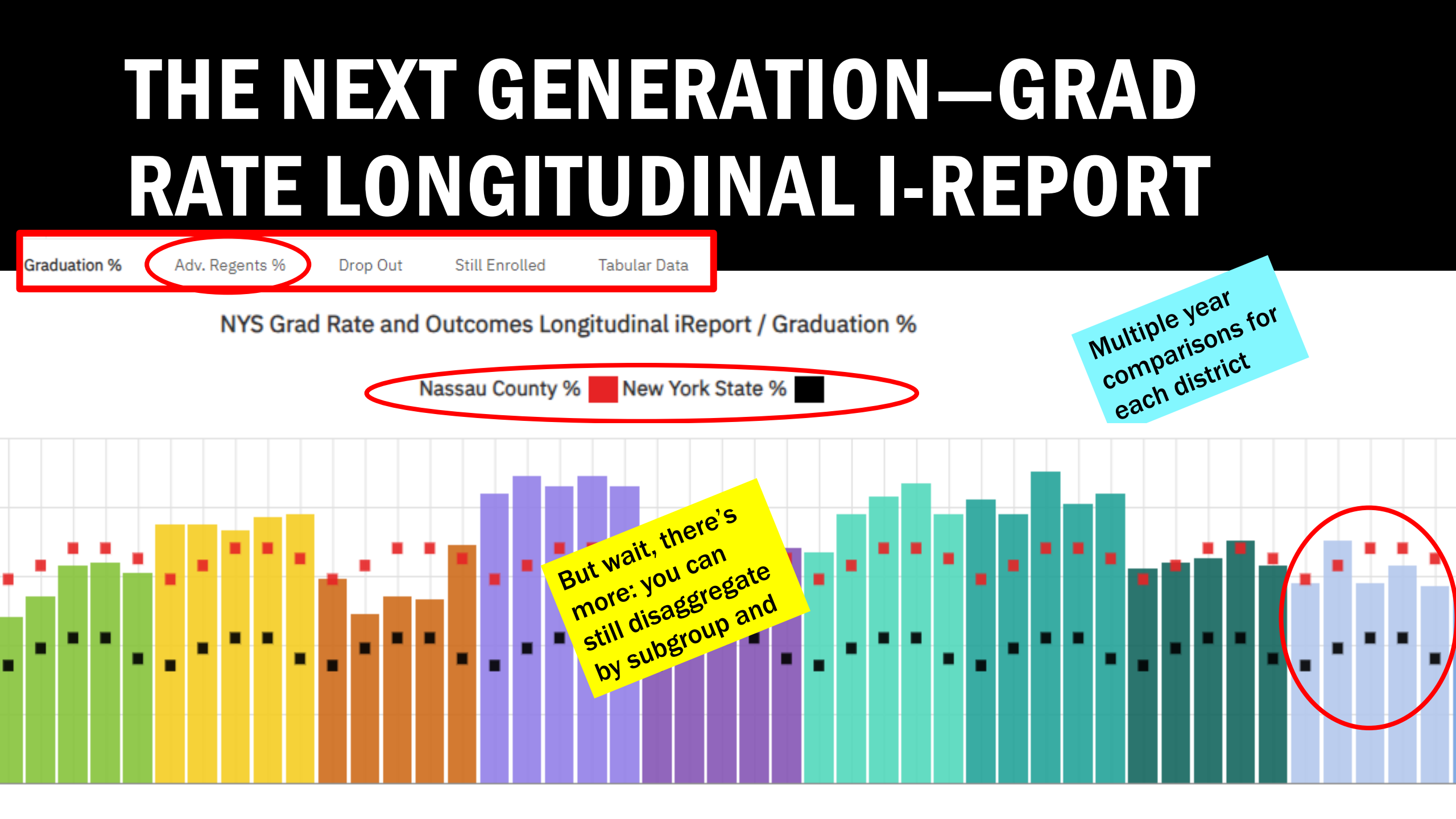

# THE NEXT GENERATION—GRAD RATE LONGITUDINAL - REPORT

| t           | ┯ └□ ~              | $\nabla$ |            | )-       | Σ          | Ø       |                 |          |        |                  |                |                         |                       |                        |                      |
|-------------|---------------------|----------|------------|----------|------------|---------|-----------------|----------|--------|------------------|----------------|-------------------------|-----------------------|------------------------|----------------------|
|             | Data Reporting Year |          | ₽Ļ         | Σ        | Ø          | Ħ       |                 | Grad Cnt | Grad % | Adv. Regents Cnt | Adv. Regents % | Nassau Adv. Regents Cnt | Nassau Adv. Regents % | State Adv. Regents Cnt | State Adv. Regents % |
| OL DISTRICT | 2023                | 201      | Sort       | in Lav   | out        |         | August 2023     | 324      | 97%    | 305              | 91%            | 10,555                  | 65%                   | 72,322                 | 36%                  |
| OL DISTRICT | 2023                | 201      | <b></b>    |          | ding       |         | August 2023     | 123      | 98%    | 112              | 90%            | 10,555                  | 65%                   | 72,322                 | 36%                  |
| OL DISTRICT | 2023                | 201      | F          | Ascent   | ung        |         | August 2023     | 265      | 97%    | 241              | 88%            | 10,555                  | 65%                   | 72,322                 | 36%                  |
| OL DISTRICT | 2023                | 201      | 1          | Descer   | nding      |         | August 2023     | 314      | 98%    | 281              | 87%            | 10,555                  | 65%                   | 72,322                 | 36%                  |
| OL DISTRICT | 2023                | 201      | î↓ [       | Don't s  | ort        |         | August 2023     | 286      | 98%    | 250              | 86%            | 10,555                  | 65%                   | 72,322                 | 36%                  |
| OL DISTRICT | 2023                | 201      | Othe       | er Sort  | Options    | ;       | August 2023     | 218      | 96%    | 196              | 86%            | 10,555                  | 65%                   | 72,322                 | 36%                  |
| OL DISTRICT | 2023                | 201      | F          | Edit lav | vout sor   | ting    | August 2023     | 237      | 97%    | 210              | 86%            | 10,555                  | 65%                   | 72,322                 | 36%                  |
| OL DISTRICT | 2023                | 201      |            | Sonore   | 1 cal v    | Jucon   | August 2023     | 198      | 99%    | 168              | 84%            | 10,555                  | 65%                   | 72,322                 | 36%                  |
| OL DISTRICT | 2023                | 201      | L9 Total C | Cohort   | - 4 Year ( | Dutcome | e - August 2023 | 554      | 99%    | 471              | 84%            | 10,555                  | 65%                   | 72,322                 | 36%                  |
| OL DISTRICT | 2023                | 201      | L9 Total C | Cohort   | - 4 Year ( | Dutcome | e - August 2023 | 168      | 97%    | 143              | 82%            | 10,555                  | 65%                   | 72,322                 | 36%                  |
| OL DISTRICT | 2023                | 201      | L9 Total C | Cohort · | - 4 Year ( | Dutcome | e - August 2023 | 402      | 99%    | 333              | 82%            | 10,555                  | 65%                   | 72,322                 | 36%                  |
| OL DISTRICT | 2023                | 201      | L9 Total C | Cohort   | - 4 Year ( | Dutcome | e - August 2023 | 888      | 97%    | 726              | 79%            | 10,555                  | 65%                   | 72,322                 | 36%                  |
| OL DISTRICT | 2023                | 201      | L9 Total C | Cohort   | - 4 Year ( | Dutcome | e - August 2023 | 589      | 95%    | 479              | 78%            | 10,555                  | 65%                   | 72,322                 | 36%                  |
| OL DISTRICT | 2023                | 201      | L9 Total C | Cohort   | - 4 Year ( | Dutcome | e - August 2023 | 198      | 94%    | 163              | 78%            | 10,555                  | 65%                   | 72,322                 | 36%                  |
| OL DISTRICT | 2023                | 201      | L9 Total C | Cohort   | - 4 Year ( | Dutcome | e - August 2023 | 213      | 97%    | 172              | 78%            | 10,555                  | 65%                   | 72,322                 | 36%                  |
| OL DISTRICT | 2023                | 201      | L9 Total C | Cohort   | - 4 Year ( | Dutcome | e - August 2023 | 180      | 97%    | 144              | 77%            | 10,555                  | 65%                   | 72,322                 | 36%                  |

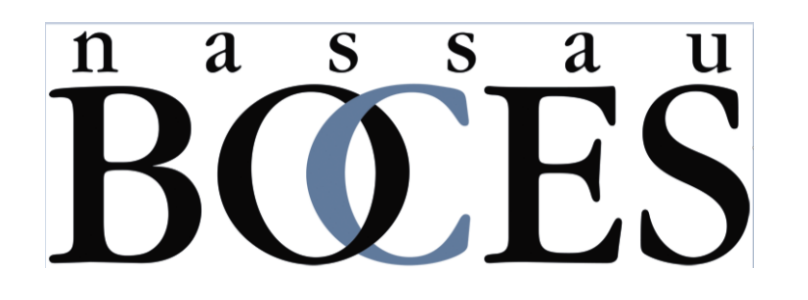

# Leveraging U.S. Census Data for School Districts

Jeff Davis Austin Quinn

#### **Census Bureau Website**

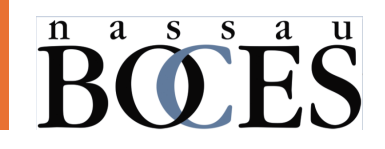

#### https://data.census.gov/

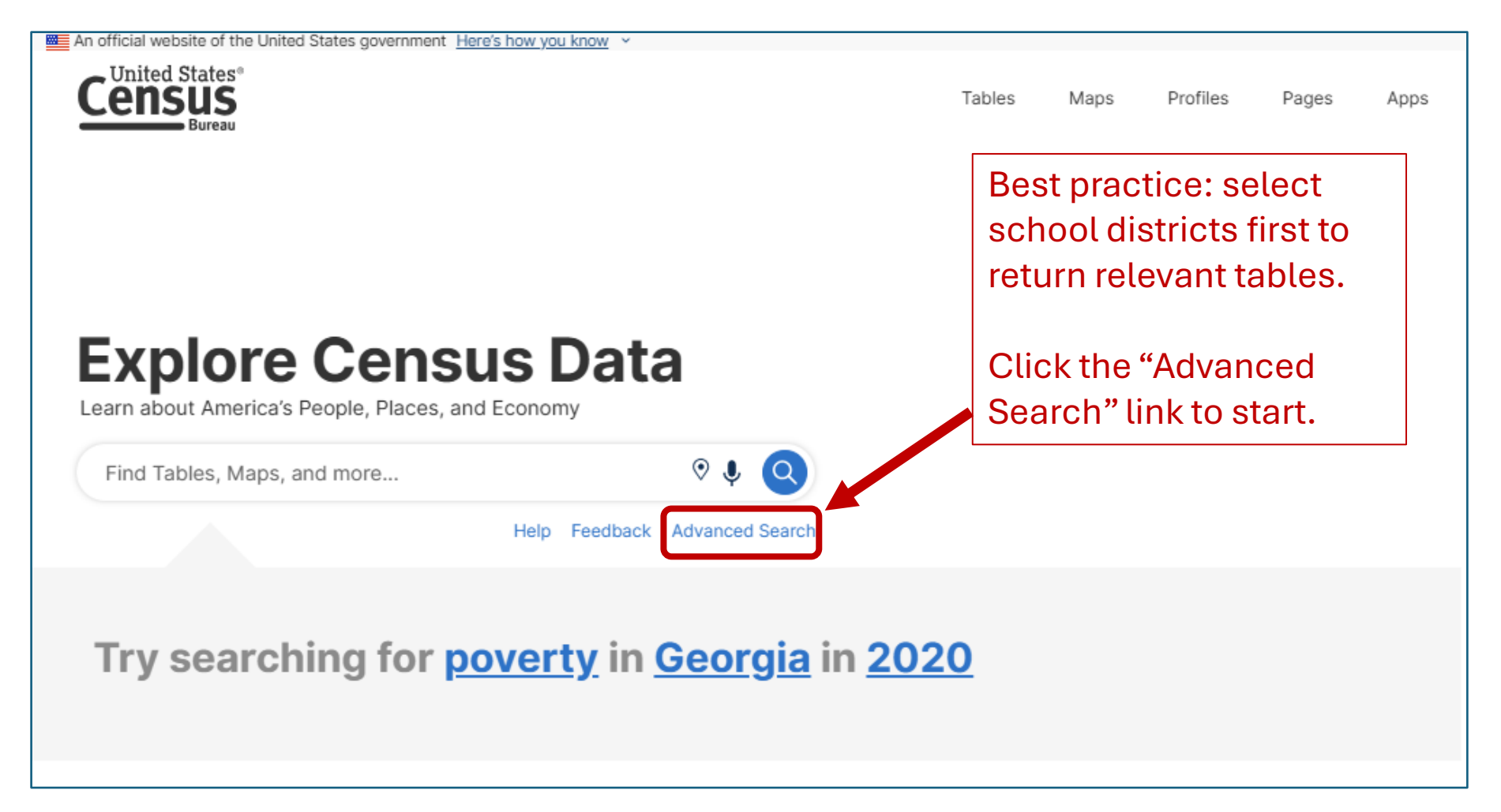

#### Filter for School Districts

|               | An official website of the United States gover | nment Here's how you know ~                           |          |                   |           |     |    |
|---------------|------------------------------------------------|-------------------------------------------------------|----------|-------------------|-----------|-----|----|
|               | Census                                         | Search 📀 🌷                                            | I Q      | Advanced Search   |           |     |    |
|               | Bureau                                         | All Tables Maps                                       | Profiles | Pages             | Apps Help | FAQ | Fe |
|               | 0 Filters 🕜                                    | Select Geographies                                    |          |                   |           |     |    |
|               | Search for a filter or table Q                 | Geographic Entities Summary Levels Search Geographies |          |                   |           | ٩   |    |
|               | Geographies                                    |                                                       |          |                   |           |     |    |
|               | Nation >                                       | Principal City >                                      | Г        |                   | ]         |     |    |
|               | State >                                        | Public Use Microdata Area >                           |          | 2. Scroll down to | the       |     |    |
|               | County >                                       | Region >                                              |          | three relevant So | chool     |     |    |
|               | County Subdivision >                           | School District (Elementary) >                        |          | District categori | es.       |     |    |
|               | Place >                                        | School District (Secondary) >                         | L        |                   |           |     |    |
|               | ZIP Code Tabulation Area >                     | School District (Unified) >                           |          |                   |           |     |    |
| 1. Click "All | Metropolitan/Micropolitan                      | School District Administrative Area >                 |          |                   |           |     |    |
| Geographies"  | Census Tract >                                 | State >                                               |          |                   |           |     |    |
|               | Block >                                        | State Legislative District (Lower Chamber) >          |          |                   |           |     |    |
|               | Block Group                                    | State Legislative District (Upper Chamber) >          |          |                   |           |     | ш  |
|               | All Geographies >                              | Subminor Civil Division >                             |          |                   |           |     |    |
|               | Topics                                         | Super Public Use Microdata Area >                     |          |                   |           |     |    |
|               | Business and Economy >                         | Tribal Block Group >                                  |          |                   |           |     |    |

<sup>n</sup> <sup>a</sup> <sup>s</sup> <sup>s</sup> <sup>a</sup> <sup>a</sup> <sup>u</sup>

#### Filter for School Districts (continued)

| An official website of the United States gov    | ernment Here's how you k | know Y |      |          |                 |       |      |     |     |
|-------------------------------------------------|--------------------------|--------|------|----------|-----------------|-------|------|-----|-----|
|                                                 | Search                   |        | (    | ₽↓ Q     | Advanced Search |       |      |     |     |
| Bureau                                          | All                      | Tables | Maps | Profiles | Pages           | Apps  | Help | FAQ | Fee |
| 0 Filters ⑦                                     | Select State             | •      |      |          |                 |       |      |     |     |
| Search for a filter or table Q                  | Search State             |        |      |          |                 |       |      | ٩   |     |
| ⑦ Geographies                                   | Nebraska >               |        |      |          |                 |       |      |     |     |
| Nation >                                        | Nevada >                 |        |      |          |                 |       |      |     |     |
| State >                                         | New Hampshire >          |        |      |          | 3. Scroll dowi  | n and |      |     |     |
| County >                                        | New Jersey >             |        |      |          | click "New Yo   | rk"   |      |     |     |
| County Subdivision >                            | New Mexico >             |        |      |          |                 |       |      |     |     |
| Place >                                         | New York >               |        |      |          |                 |       |      |     |     |
| ZIP Code Tabulation Area >                      | North Carolina           |        |      |          |                 |       |      |     |     |
| Metropolitan/Micropolitan<br>Statistical Area > | North Dakota >           |        |      |          |                 |       |      |     |     |
| Census Tract >                                  | Ohio >                   |        |      |          |                 |       |      |     |     |
| Block >                                         | Oklahoma >               |        |      |          |                 |       |      |     |     |
| Block Group >                                   | Oregon >                 |        |      |          |                 |       |      |     |     |
| All Geographies >                               | Pennsylvania >           |        |      |          |                 |       |      |     |     |
| I Topics                                        | Puerto Rico >            |        |      |          |                 |       |      |     |     |
| Business and Economy >                          | Rhode Island >           |        |      |          |                 |       |      |     |     |

### <sup>n</sup> **BO E S** <sup>a</sup> **S** <sup>u</sup>

#### Filter for School Districts (continued)

| An official website of the United States governm | nent Here's how you know                | ×                        |                  |                 |           |          |     |
|--------------------------------------------------|-----------------------------------------|--------------------------|------------------|-----------------|-----------|----------|-----|
| Census                                           | Search                                  |                          | €∮ Q             | Advanced Search |           |          |     |
| Bureau                                           | All Ta                                  | bles Maps                | Profiles         | Pages           | Apps      | Help FAQ | Fee |
| 2 Filters (?)                                    | New York / Selection                    | ct School District (Unif | ied)             |                 |           |          |     |
| ⊗ Bethpage Union Free School Di ×                | Within other geograph                   | nies                     |                  |                 |           |          |     |
|                                                  | bethpage                                |                          |                  |                 |           | ×Q       | ה   |
| Clear all filters 🔟                              | Z Bothpage Union Fre                    | o School Dictrict, Now   | Vork             |                 |           |          |     |
| Search for a filter or table Q                   | <ul> <li>Plainview-Old Bethj</li> </ul> | page Central School Di   | strict, New York |                 |           |          |     |
| ⑦ Geographies                                    | 1                                       |                          |                  | 4. Either       | scroll d  | own      |     |
| Nation >                                         |                                         |                          |                  | the list to     | o select  | one      |     |
| State >                                          | 5. Clio                                 | ck the                   |                  | or more         | districts | or       |     |
| County >                                         | check                                   | boxes next               | to               | use the s       | search b  | ox to    |     |
| County Subdivision >                             | the di                                  | stricts vou              |                  | easily fir      | nd sneci  | fic      |     |
| Place >                                          |                                         | stricts you              | <b>b</b> oy      | districts       |           | 110      |     |
| ZIP Code Tabulation Area >                       | want                                    | to include. I            | ney              | uistricts       | •         |          |     |
| Metropolitan/Micropolitan<br>Statistical Area >  | will ap                                 | opear in the             |                  |                 |           |          |     |
| Census Tract >                                   |                                         |                          |                  |                 |           |          |     |
| Block >                                          |                                         |                          |                  |                 |           |          |     |
| Block Group >                                    |                                         |                          |                  |                 |           |          |     |

#### Filter for Data Tables

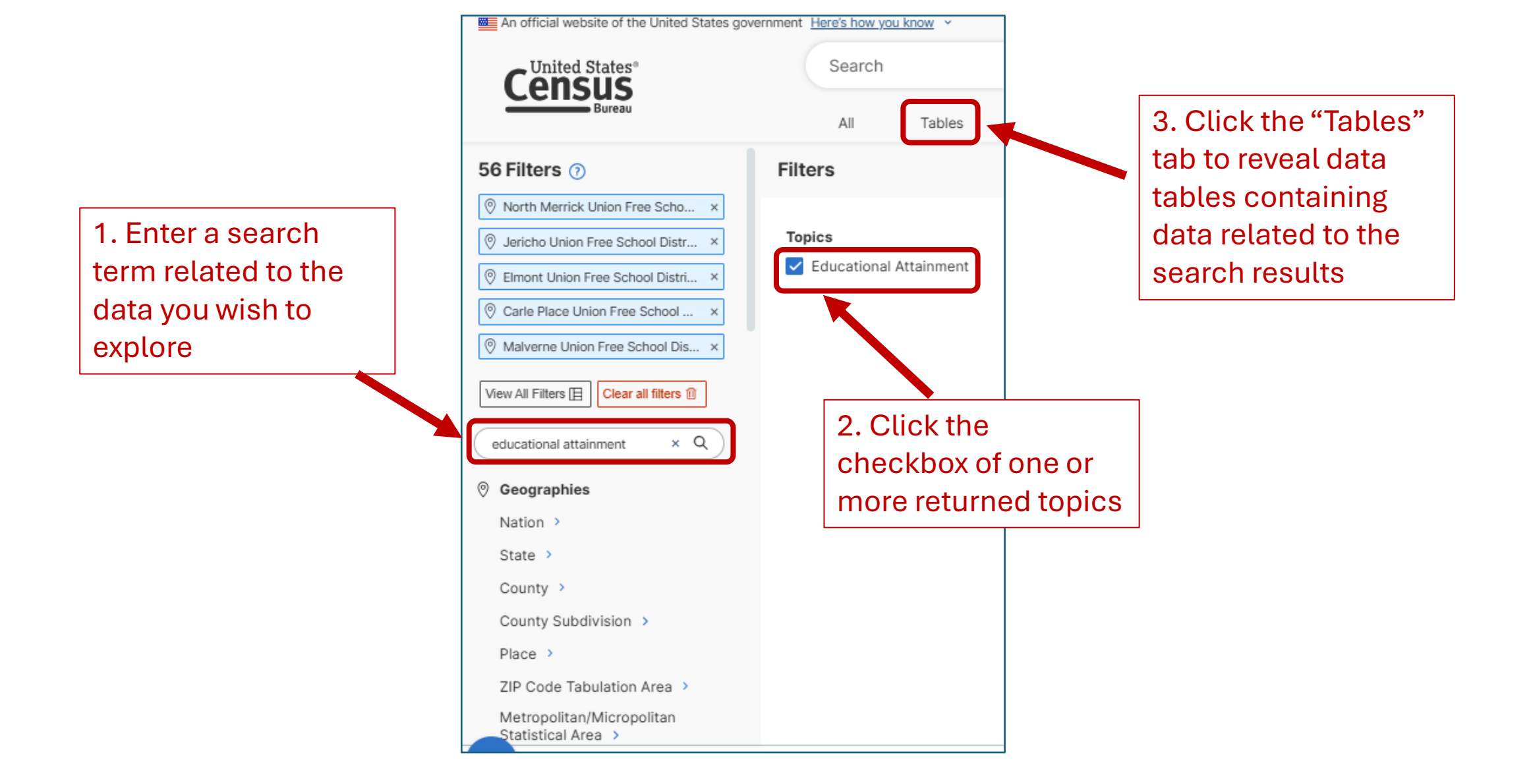

<sup>n</sup> <sup>a</sup> <sup>s</sup> <sup>s</sup> <sup>s</sup> <sup>a</sup> <sup>u</sup>

#### Filter for Data Tables (continued)

### <sup>n</sup> <sup>a</sup> <sup>s</sup> <sup>s</sup> <sup>s</sup> <sup>a</sup> <sup>u</sup>

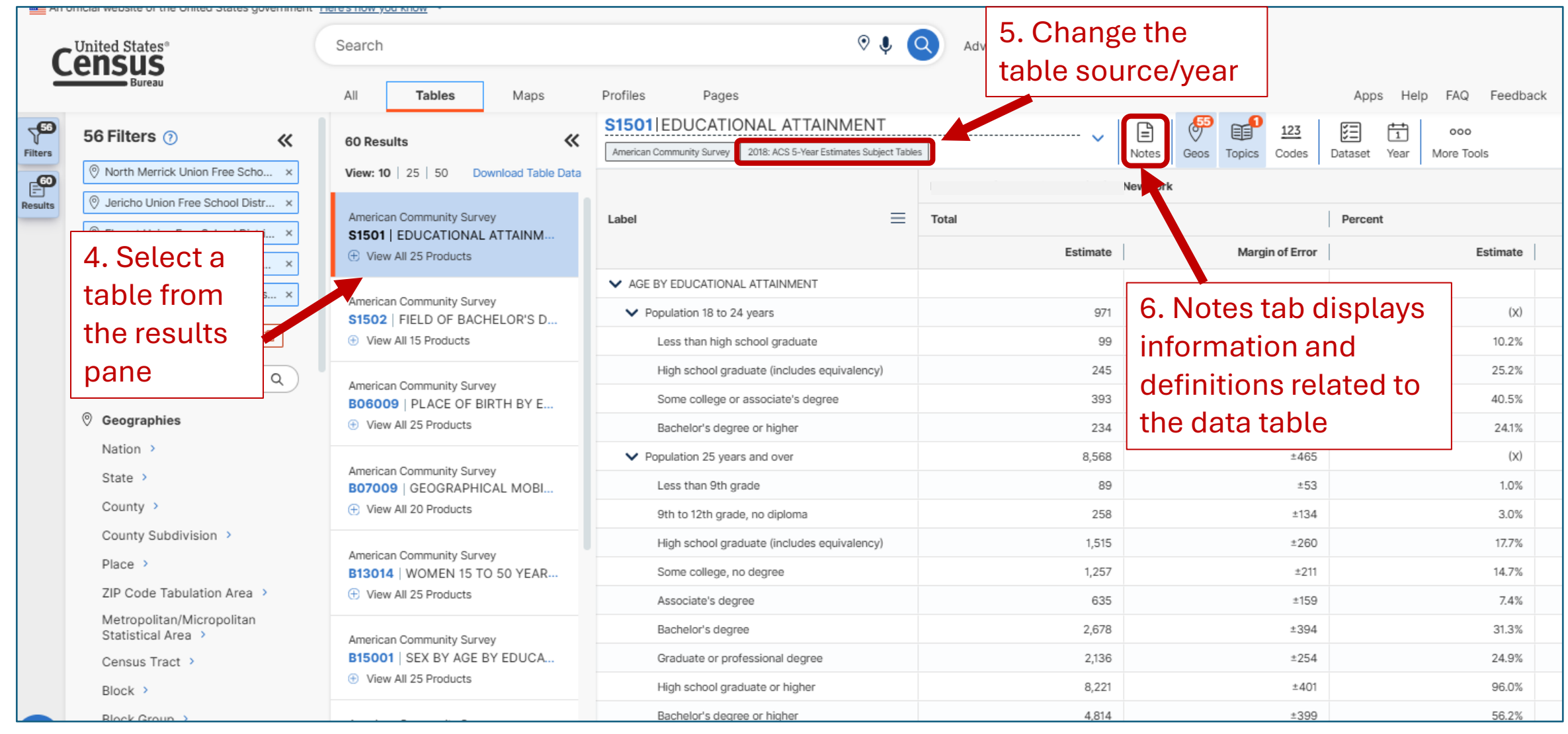

#### **Download Table Data**

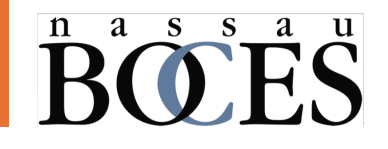

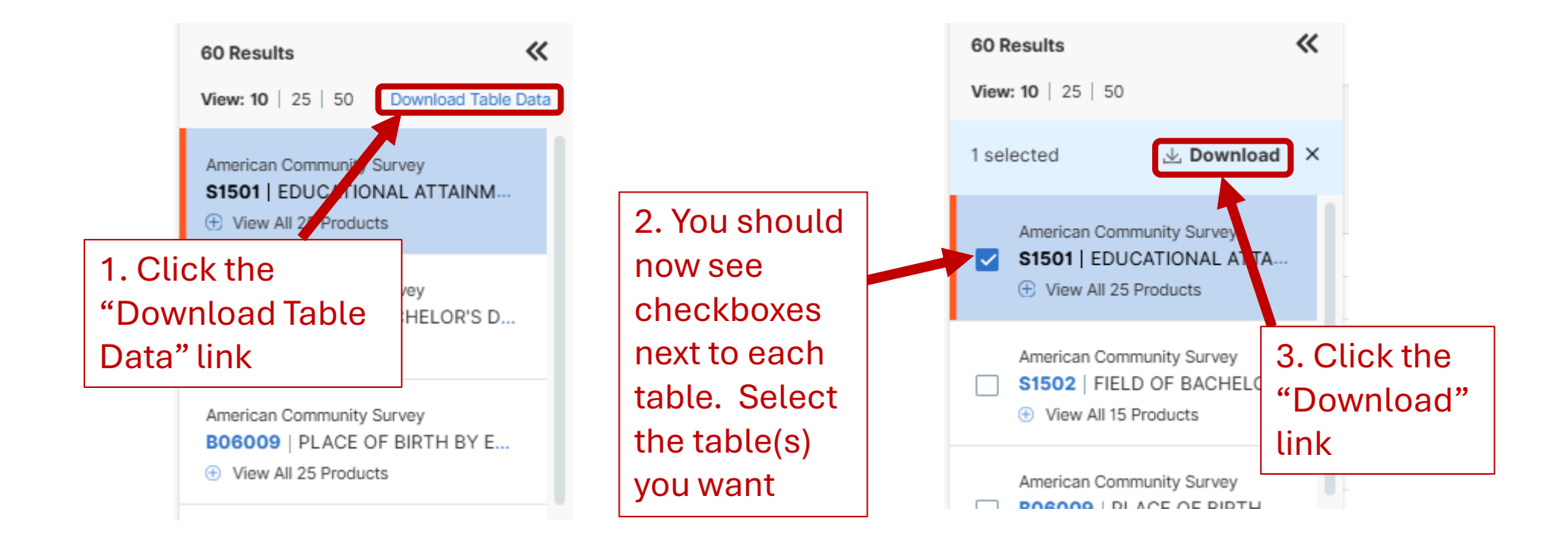

#### Download Table Data (continued)

| ficial website of the United States governme | int <u>Here's</u> | <u>s how you</u>      | <u>u know</u>                    | ·                                |                               |      |      |                            |               |          |      |      |           |      |   |
|----------------------------------------------|-------------------|-----------------------|----------------------------------|----------------------------------|-------------------------------|------|------|----------------------------|---------------|----------|------|------|-----------|------|---|
| Jnited States®                               | Se                | earch                 |                                  |                                  |                               | ⊙ 🌷  | Q    | Adv                        | anced S       | earch    |      |      |           |      |   |
| Bureau                                       | Å                 | All                   | Tab                              | les                              | Ma                            | ps   | Pro  | ofiles                     | P             | ages     |      | Apps | Help      | FAQ  |   |
| 19 Filters 🕐 🛛 🛠                             |                   | 60 Resu               | lts                              |                                  |                               | ~    | C S1 | 1 <b>501</b>   E<br>tainme | ducatio<br>nt | onal     | 🗸    | 00   | 00        |      |   |
| Bellmore Union Free School Dis ×             | ١                 | View: 10              | 25   5                           | 50                               |                               |      | A    | merican Co                 | mmunity Sı    | irvey +1 | ]    | More | Tools     |      |   |
| Select Table Vintages to Do                  | wnloa             | d                     |                                  |                                  |                               |      |      |                            |               |          |      |      |           | )    | × |
| \$1501                                       | All               | 2022                  | 2021                             | 2020                             | 2019                          | 2018 | 2017 | 2016                       | 2015          | 2014     | 2013 | 2012 | 2011      | 2010 | 1 |
| ACS 1-Year Estimates Subject Tables          |                   |                       |                                  |                                  |                               |      |      |                            |               |          |      |      |           |      |   |
| ACS 5-Year Estimates Subject Tables          |                   |                       |                                  |                                  |                               |      |      |                            |               |          |      |      |           |      | 1 |
| Compressed Size Estimate: 32.4 kB            | 4. s<br>the       | Sele<br>e tab<br>d ye | ect<br>ole(s<br>ar(s             | S)                               | Estimat.                      |      |      |                            |               |          |      |      | LOAD .ZII |      |   |
| County >                                     |                   | -                     | 2018: AC                         | S 5-Year                         | Estimat.                      | . 0  |      | 5                          |               |          |      |      | .         |      |   |
| County Subdivision >                         |                   |                       | 2017: 40                         | C 1-Vaca                         | Estimat                       |      |      |                            | JOW           | /nlo     | ad . | ZIP" | ′         |      |   |
| County Subdivision ><br>Place >              |                   |                       | 2017: AC<br>2017: AC<br>2016: AC | S 1-Year<br>S 5-Year<br>S 1-Year | Estimat<br>Estimat<br>Estimat | 0    |      | ۳<br>b                     | Jow           | nlo<br>n | ad . | ZIP" |           |      |   |

### <sup>n</sup> <sup>a</sup> <sup>s</sup> <sup>s</sup> <sup>s</sup> <sup>a</sup> <sup>u</sup>

#### Download Table Data (continued)

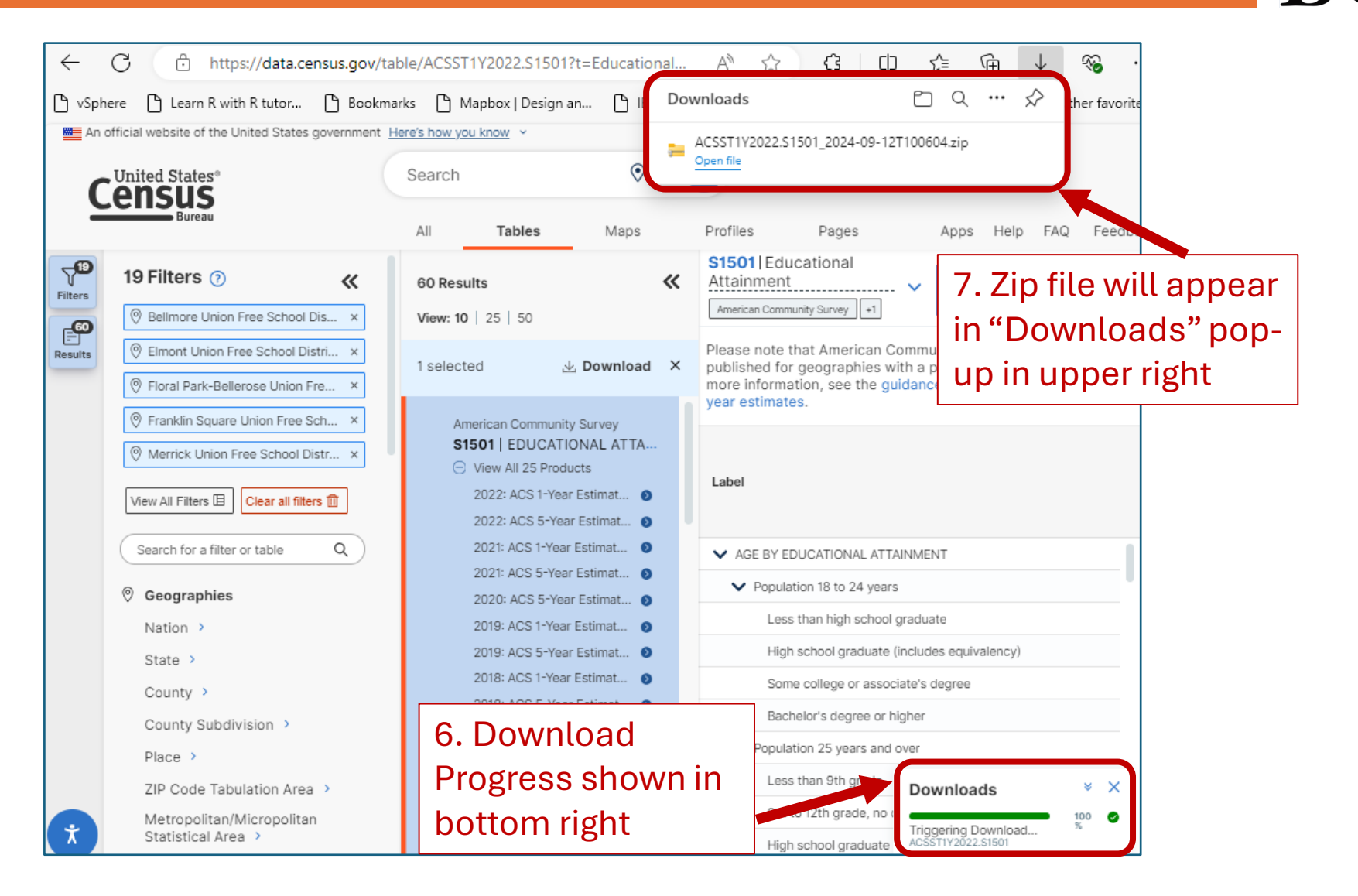

n a s s a u

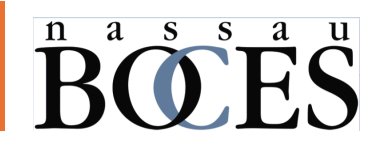

- Note that the maximum possible value for median income in the ACS is \$250,000
- Own children of the householder living with two parents are by definition found only in married-couple families. (Note: When used in "EMPLOYMENT STATUS" tabulations, own child refers to a never married child under the age of 18 in a family or a subfamily who is a son or daughter, by birth, marriage, or adoption, of a member of the householder's family, but not necessarily of the householder.)
- The 25-44 age group is used to represent likely parents within a district; the 25+ age group is used in some tables because there is more data available
- The 6-17 age group is used in some tables where available to represent school age children
- Those in the labor force may or may not be employed at the time of the survey, but they are all willing and able to work. The "Only Father/Mother in Labor Force" categories represent children who live with both parents, but only one is in the labor force. The "Single Father/Mother in Labor Force" categories represent children who live with one parent who is in the labor force. The "No Parent in Labor Force" category represents children who do not have a parent in the labor force whether it is their only parent or neither if they live with both.
- Some data is suppressed because of the sample size to protect sensitive information. More info on that can be found here: https://www2.census.gov/programs-surveys/acs/tech\_docs/data\_suppression/ACSO\_Data\_Suppression.pdf
- Information on what languages fall into the available categories can be found here:
   <a href="https://www.census.gov/content/dam/Census/programs-surveys/acs/tech-doc/user-notes/2016\_Language\_User\_Note.pdf">https://www.census.gov/content/dam/Census/programs-surveys/acs/tech-doc/user-notes/2016\_Language\_User\_Note.pdf</a>
- Additional documentation can be found here: <u>https://www.census.gov/programs-surveys/acs/technical-documentation.html</u>
- The filter used to pull data for this dashboard containing all 56 districts along with Nassau County and New York State can be found here: <u>NassauCounty DistrictFilter</u>

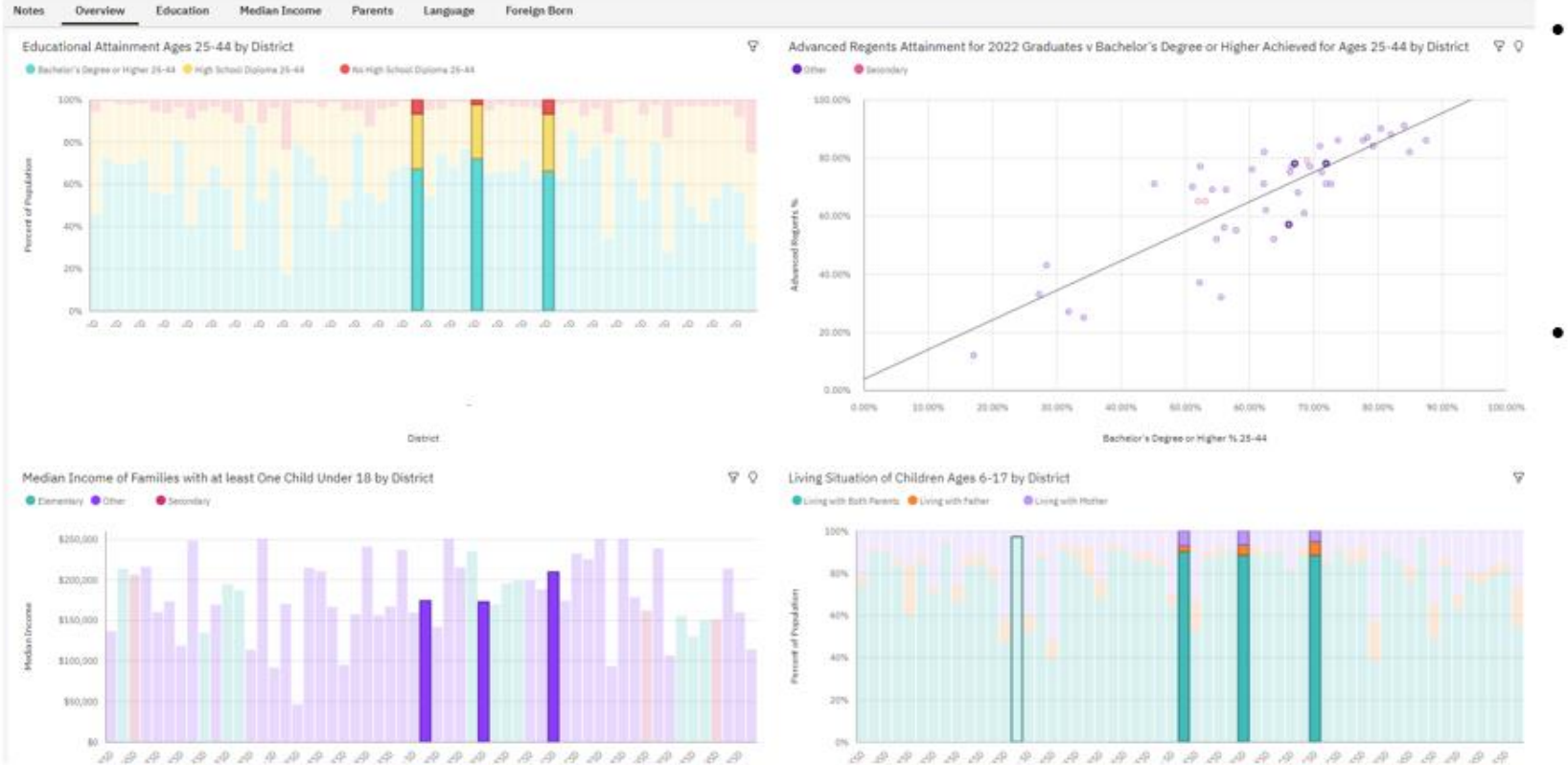

### <sup>n</sup> **B**<sup>a</sup> **S**<sup>s</sup> <sup>a</sup> **B**<sup>u</sup> **S**

- Selecting a district (or more than one by holding CTRL when clicking on additional ones) will highlight it across all related charts
- All charts on this tab are related because they are broken out by district and come from the same source

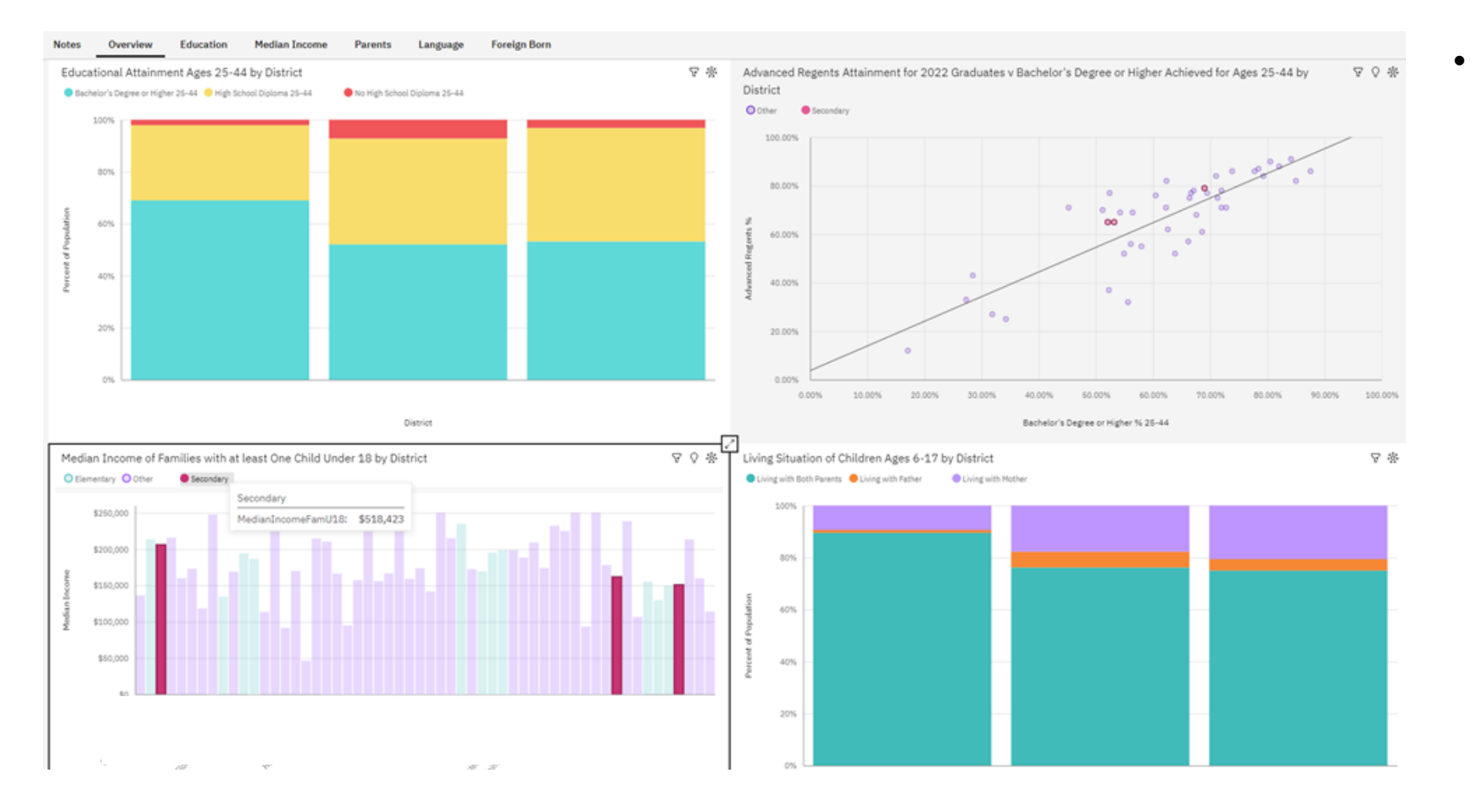

### <sup>n</sup> <sup>a</sup> <sup>s</sup> <sup>s</sup> <sup>s</sup> <sup>a</sup> <sup>u</sup>

Here we have clicked
the "Secondary"
category in the legend
of the bottom left chart.
This has highlighted
secondary districts
within all charts that
contain this filter and
filtered the other charts
to only show secondary
districts

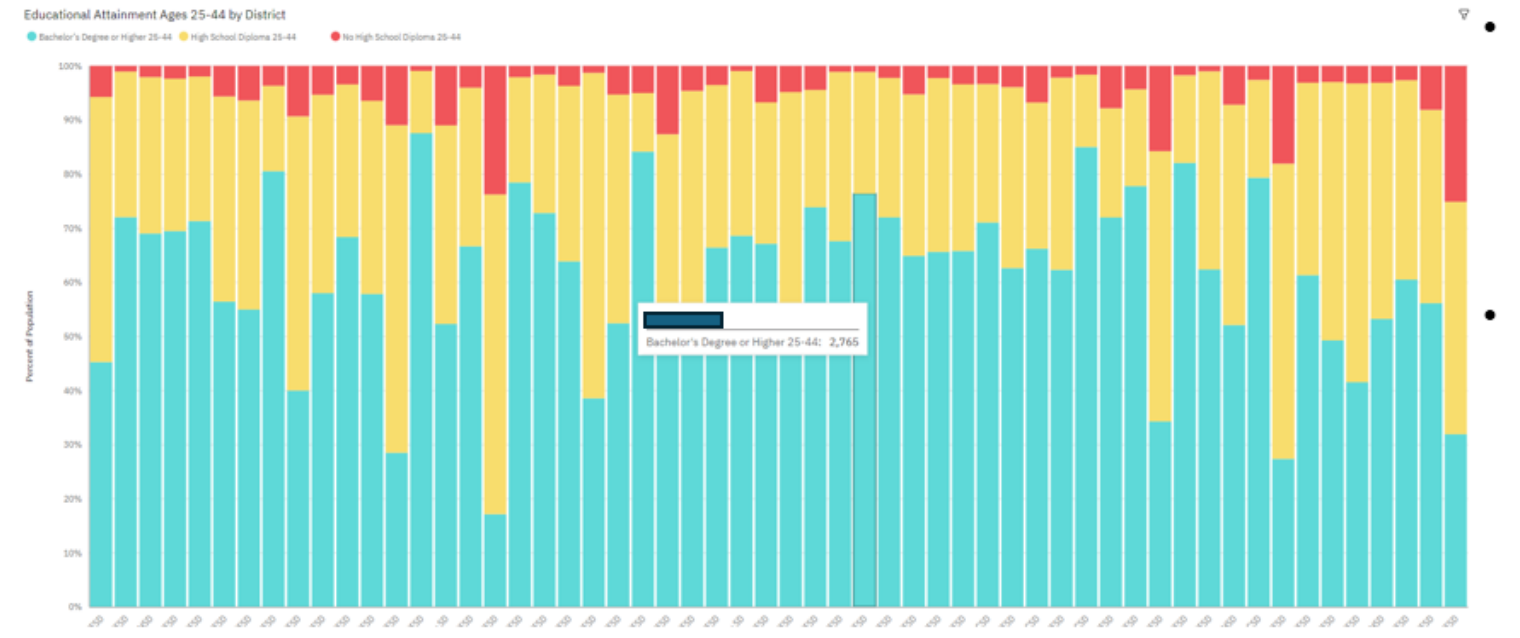

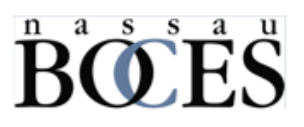

- The chart in the top left shows the percentage of people in a district that fall into three distinct educational attainment categories
- We have chosen 25-44 to represent likely parents of school age children. If you hover over any bar, you can see the number for that group, and on the <u>left</u> you can see what percent of the district they comprise

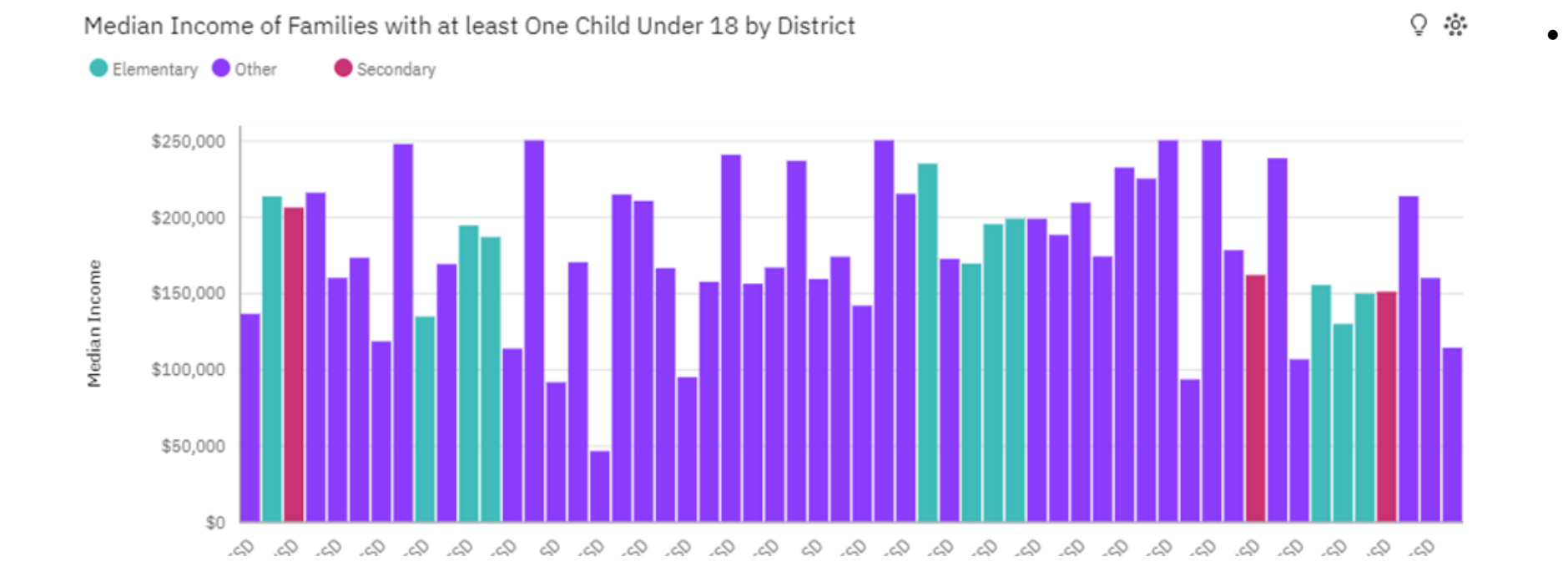

### <sup>n</sup> **BO E S** <sup>a</sup> **S** <sup>u</sup>

 This chart shows the median income by district and is color coded to show which districts are Elementary only, Secondary only, or Other/Unified

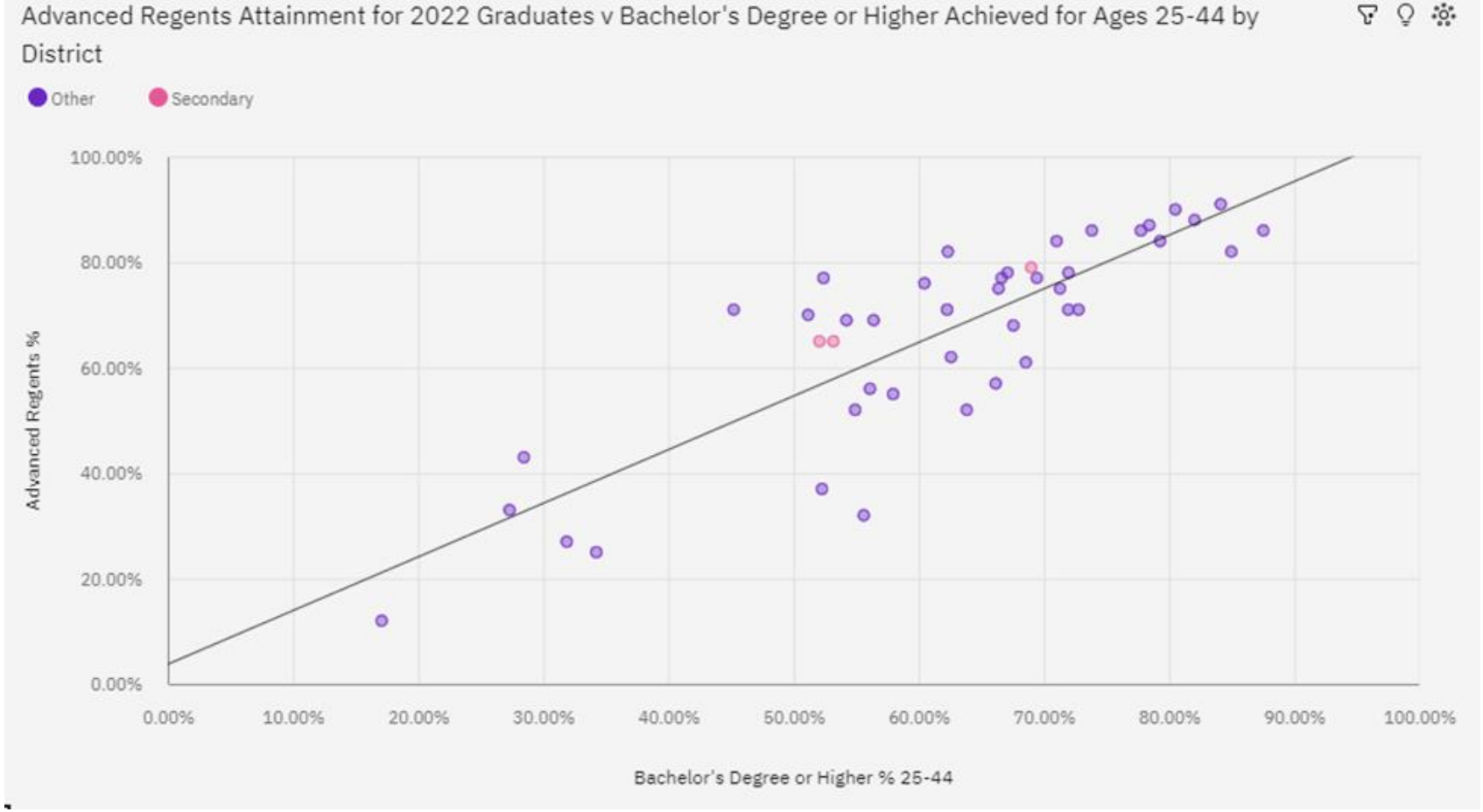

₽ Ç 🔅

•

This chart shows the correlation between the percentage of students who achieved an Advanced Regents diploma in 2022 and the percentage of people ages 25-44 with a Bachelor's Degree or higher by district

<sup>n</sup> <sup>a</sup> <sup>s</sup> <sup>s</sup> <sup>s</sup> <sup>a</sup> <sup>u</sup>

# Living Situation of Children Ages 6-17 by District • Living with Both Parents • Living with Father • Living with Mother

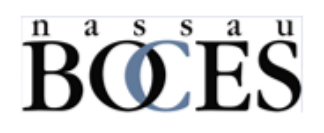

 This chart shows how many school age children live with one or both parents. This data may be affected by the "Own Child" classification of the ACS reference on the data limitations slide

District

#### **Dashboard - Education**

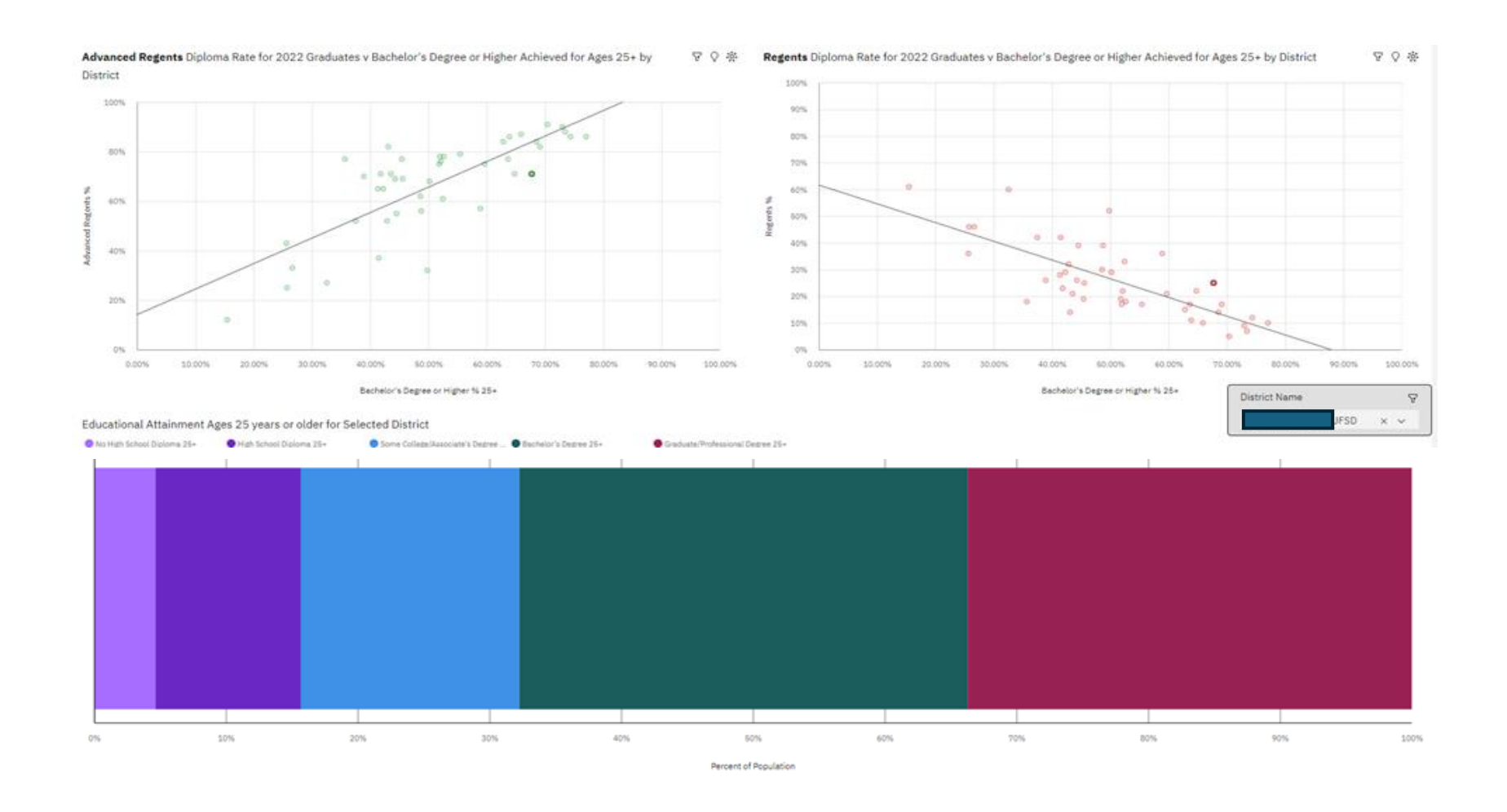

### <sup>n</sup> **BO E S** <sup>a</sup> **S** <sup>u</sup>

- The top two charts show the correlation between Regents/Advanced Regents Diploma attainment rate and Bachelor's Degree attainment rate for people 25 years and older
- The bottom chart shows a breakdown of the educational attainment of that population
- Selecting a district by clicking one of the dots or selecting one from the drop-down list will filter the bottom chart

#### Dashboard – Median Income

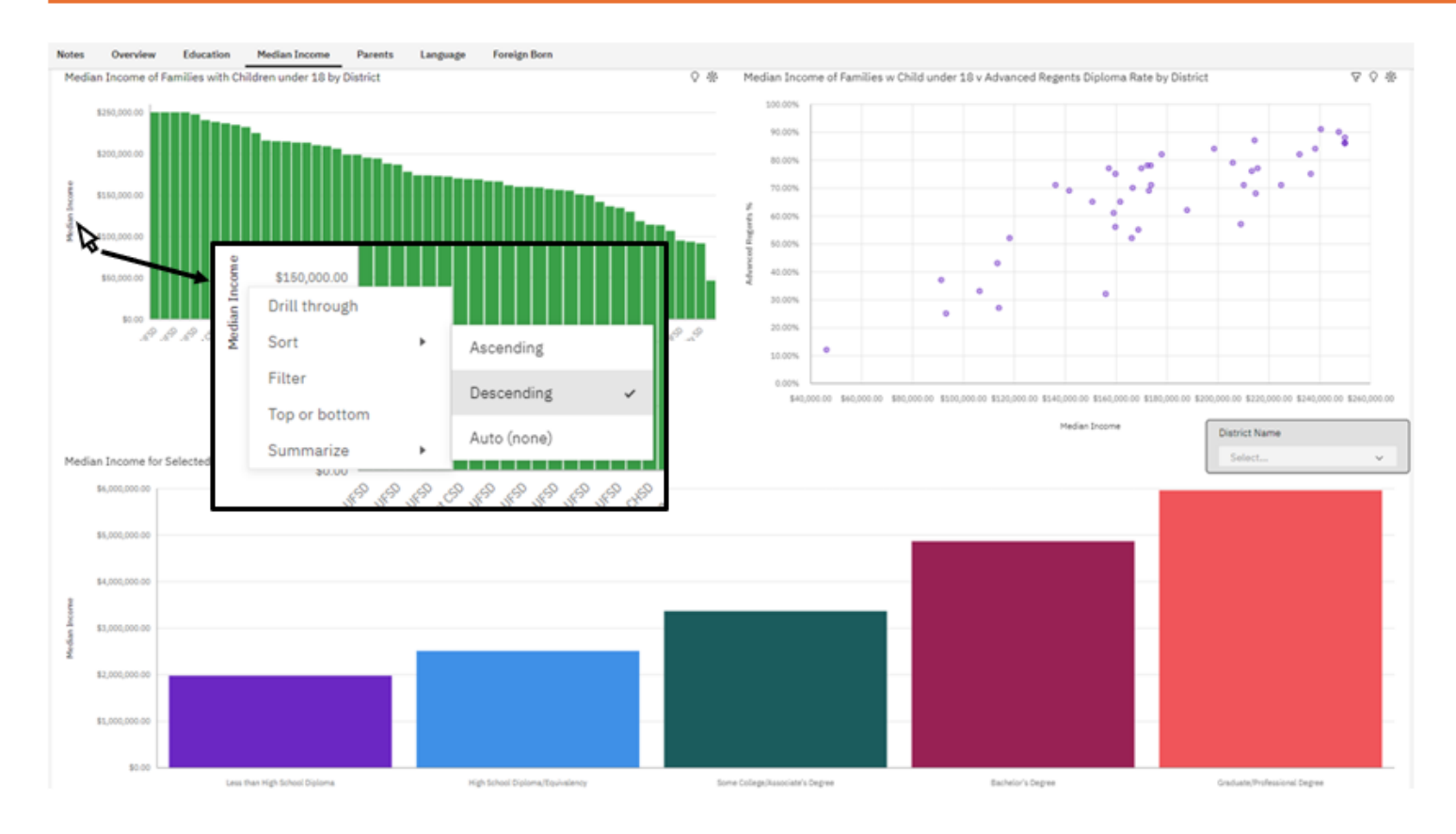

### <sup>n</sup>**B**<sup>a</sup><sup>s</sup><sup>s</sup><sup>a</sup><sup>s</sup><sup>a</sup><sup>u</sup>S

- The top left chart is sorted by median income in descending order by right-clicking on the axis label and selecting sort as shown
- In the top right chart, Advanced Regents
   Diploma attainment rate is plotted against median income
- Selecting a district in the drop-down list or by clicking a point or bar in the top charts will filter the bottom chart, which shows median income by educational attainment

#### **Dashboard - Parents**

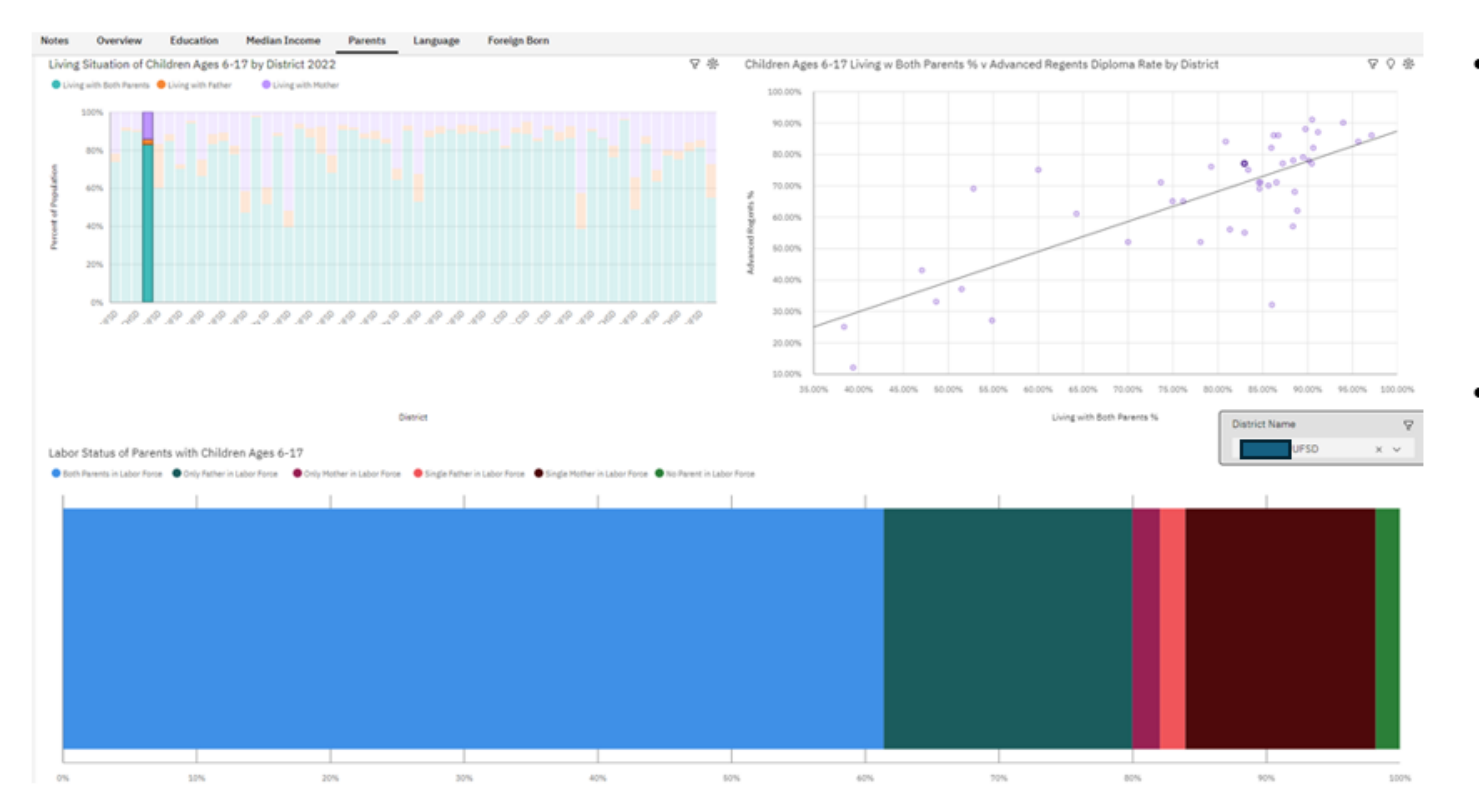

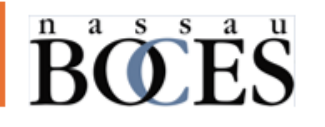

- In the top right chart, Advanced Regents
   Diploma attainment rate is plotted against the percentage
   of children living with both parents
- The bottom chart has been filtered for the selected district and shows a breakdown of how school age children are being supported based their parent(s) labor force participation

#### Dashboard - Language

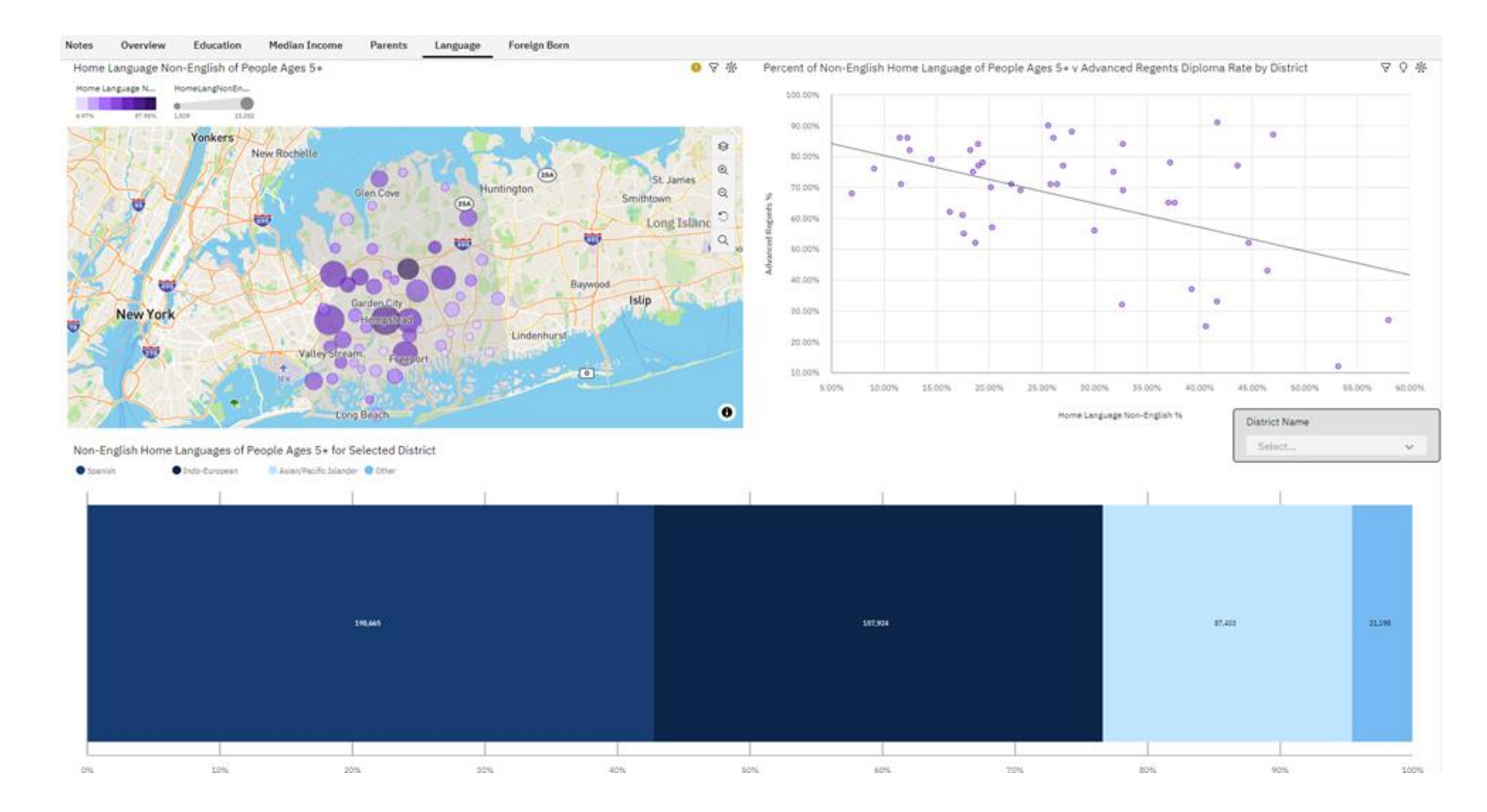

### <sup>n</sup> **B C E S** <sup>a</sup> **B C S** <sup>a</sup> **C S** <sup>a</sup> **C S** <sup>a</sup> **S** <sup>a</sup> **s** <sup>a</sup> **S** <sup>a</sup> **s** <sup>a</sup> **s** <sup>b</sup> **s** <sup>a</sup> **s** <sup>b</sup> **s** <sup>b</sup>

- In the map chart, dot size represents population of people that speak a non-English home language and dot color represents percentage of the population
- In the top right chart, Advanced Regents Diploma attainment rate is plotted against the percentage of people with a non-English home language
- The bottom chart shows a breakdown of the amount of people that speak a non-English home language

#### Dashboard – Foreign-Born

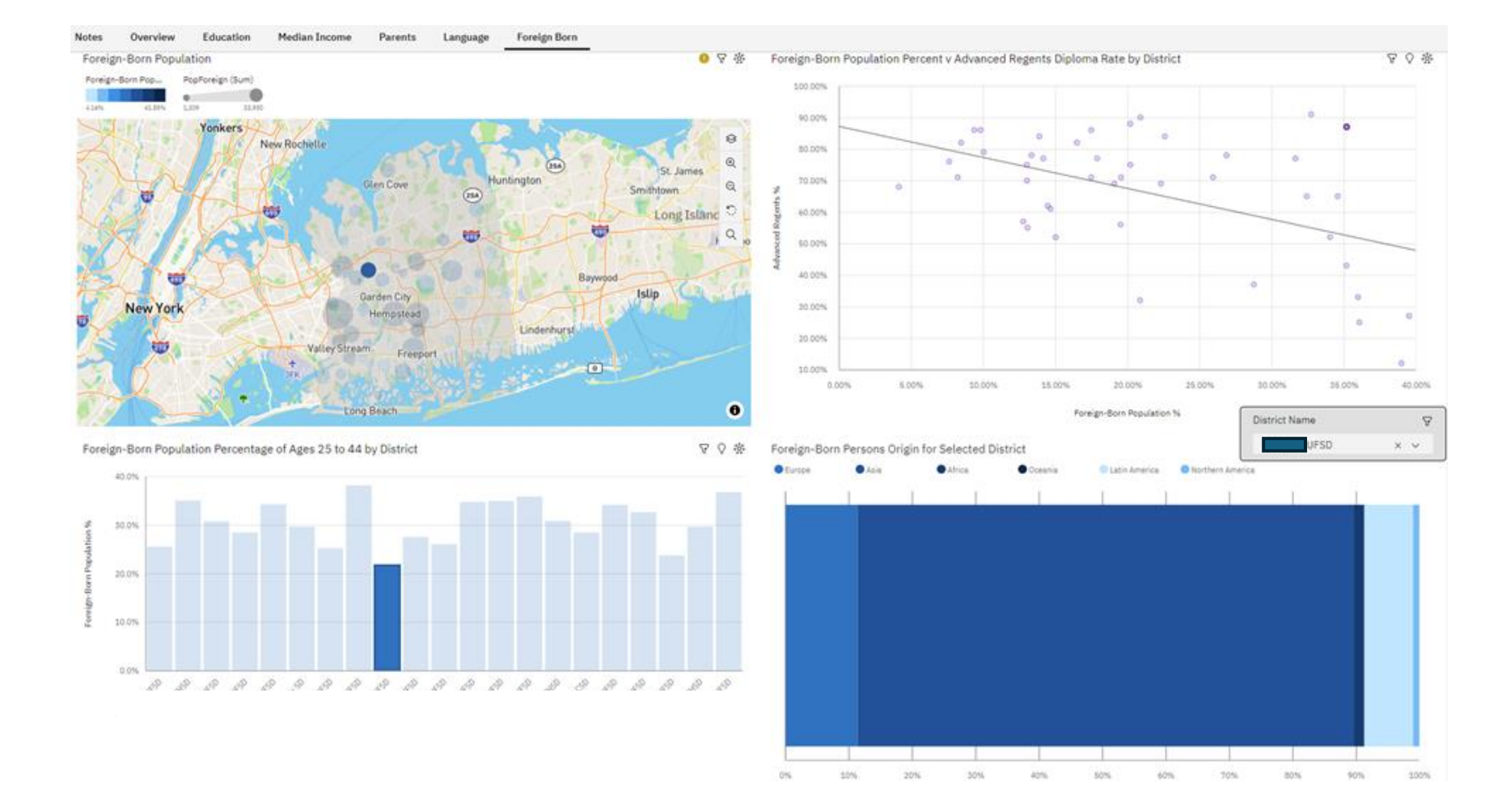

### <sup>n</sup> <sup>a</sup> <sup>s</sup> <sup>s</sup> <sup>s</sup> <sup>a</sup> <sup>u</sup>

- In the map chart, dot size represents the foreign-born population and dot color represents the percentage of population
- In the top right chart, Advanced Regents
   Diploma attainment rate is plotted against
   the percentage of foreign-born people
- The bottom two charts include the 21 districts with the highest number of foreign-born residents and show percentage of population and origin

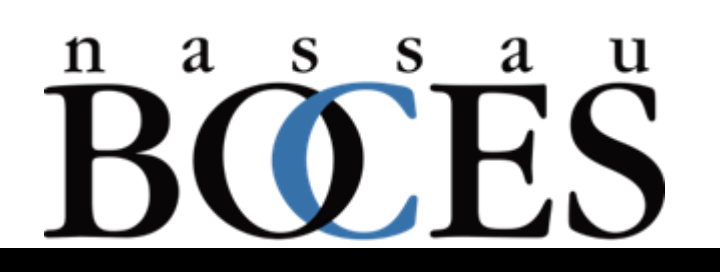

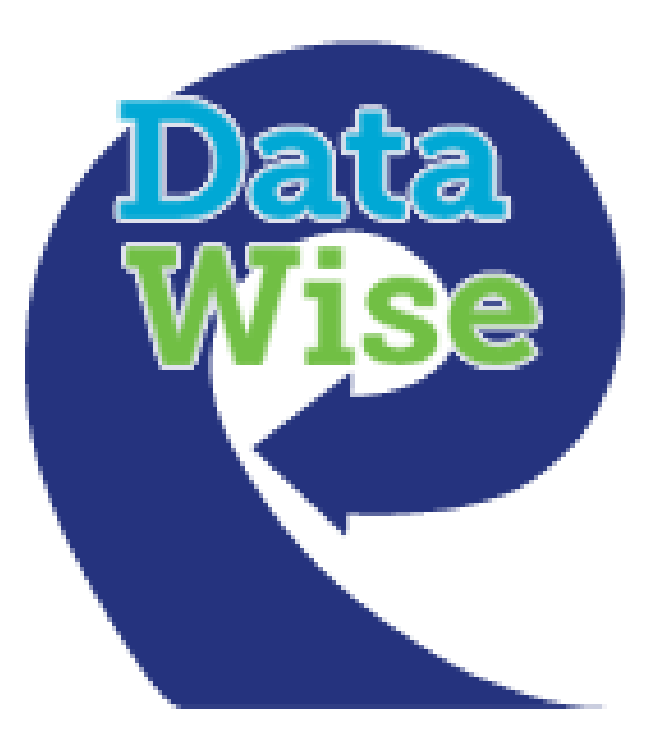

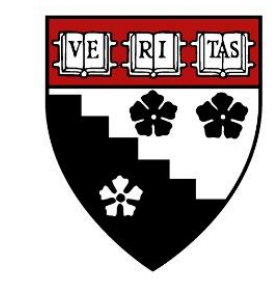

Harvard Graduate School of Education

## DATA WISE IMPROVEMENT PROCESS AN OVERVIEW

Expands the use of data and analysis to improve instructional practices and student achievement

Incorporates protocols and meeting structures that will engage faculty in collaborative inquiry

Improve efficiency of school-based data teams to work smarter, not harder

**Promotes evidence-based improvement cycles** 

# **LEADERSHIP ROLES**

The principal is the leader of the building level Data Wise team

<u>Teachers (2) - Required:</u>

**Recommended members may include:** 

- Teachers who value the use of data
- Aspiring administrators
- Natural teacher leaders in the school

**Other Administrator - Optional** 

**Assistant Principal** 

Chairperson

# NASSAU BOCES DATA WISE TRAININGS

Nassau BOCES offers Data Wise training in the form of a professional development course.

There are <u>two full day summer sessions</u> in August that are followed up by a series of <u>five half-day sessions</u> running through March.

Each Data Wise team will need to meet in between sessions in order to accomplish assigned tasks.

Each Data Wise team will be implementing what they have learned as they progress through the course.

Support will be provided by the Nassau BOCES Data Wise Team.

### NASSAU BOCES IDW TEAM

Stephanie Witt
Tammy Mazza
Barbara Dwyer
Fred Cohen
Dr. Wanda Toledo

switt1@nasboces.org tmazza@nasboces.org bdwyer@nasboces.org fcohen@nasboces.org wtoledo@nasboces.org

516 608-6623
516 608-6633
516 608-6695
516 608-6640
516 608-6648

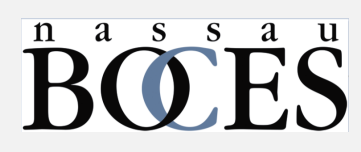